#### P2WW-2410-04ENZ0

|                                                                               | ТОР                         |
|-------------------------------------------------------------------------------|-----------------------------|
|                                                                               | Contents                    |
|                                                                               | Index                       |
|                                                                               | Introduction                |
| Explains about "ScandAll PRO".                                                | Overview of<br>ScandAll PRO |
| Explains how to scan documents using the scanning application "ScandAll PRO". | How to Use<br>ScandAll PRO  |

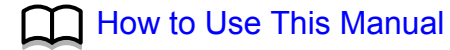

How to Use This Manual

## How to Use This Manual

This section shows how to use this manual. **Cover page** 

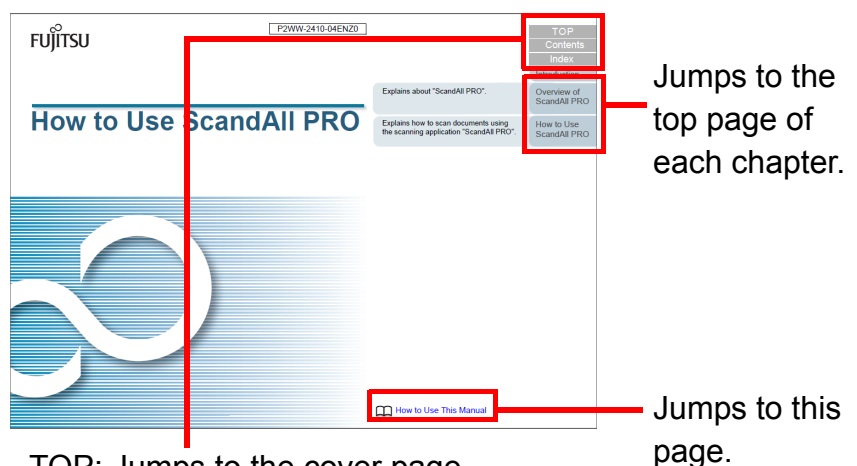

TOP: Jumps to the cover page. Contents: Jumps to the contents page. Index: Jumps to the index page.

#### **Contents page**

| 6       | ntente                                                              | Content      |
|---------|---------------------------------------------------------------------|--------------|
| υu      | Interns                                                             | Index        |
| -       |                                                                     | Introduction |
| and the | Lise This Manual                                                    | Overview of  |
| Introdu | Infon                                                               | ScandAll PF  |
| Conve   | ntions                                                              |              |
| -       | and American of Second MI 200                                       | ScandAll PE  |
| Chapt   | er 1 Overview of Scendall PRO                                       |              |
| 1.1     | WHAT IS BURNING PROF.                                               |              |
|         | ScansAl PRO                                                         |              |
| 1.2     | Peatures                                                            |              |
|         | reastre of Scandwill PRO                                            |              |
| Chapt   | er 2 How to Use ScandAll PRO                                        |              |
| 2.1     | Launching ScandAll PRO 12                                           |              |
| 2.2     | Selecting a Scanner Driver                                          |              |
| 2.3     | Selecting a Scanner Model                                           |              |
| 2.4     | Scan Parameters                                                     |              |
| 2.5     | Scanning Methods                                                    |              |
|         | Scanning with [Scan]                                                |              |
|         | Scanning with [Batch Scan]                                          |              |
| 2.6     | Scanning with [Scan]                                                |              |
| 2.7     | Scanning with [Batch Scan]                                          |              |
|         | Creating and Editing Profiles                                       |              |
|         | Scanning Documents                                                  |              |
| 2.8     | Advanced Scanning                                                   |              |
|         | Scanning Methods List                                               |              |
|         | Duplex Scanning Using the ADF Virtual Duplex Option (fl-6750S Only) |              |
|         | Saving Scanned Images in PDF File Format                            |              |

Jumps to the page of the title that is clicked.

# Index page

Jumps to the page of the index that is clicked.

#### **Common Note:**

- To display or print this manual, either Adobe<sup>®</sup> Acrobat<sup>®</sup> (7.0 or later) or Adobe<sup>®</sup> Reader<sup>®</sup> (7.0 or later) is required.
- Clicking a blue character string (where the mouse pointer changes

into a link-selecting icon such as  $\sqrt[n]{h}$  while pointing) moves to the reference.

 In this manual, you can use the Search tool of Adobe<sup>®</sup> Acrobat<sup>®</sup> or Adobe<sup>®</sup> Reader<sup>®</sup>.

For details, refer to Adobe<sup>®</sup> Acrobat<sup>®</sup> or Adobe<sup>®</sup> Reader<sup>®</sup> Help.

• On the keyboard, press the [PageUp] key to move to the previous page, and the [PageDown] key to the next page.

TOP Contents

Index

Introduction

Overview of ScandAll PRO

## Introduction

Thank you for using ScandAll PRO.

#### **Overview of ScandAll PRO**

ScandAll PRO is an application that enables you to display and edit images scanned with a fi-series Image Scanner. This manual describes how to use ScandAll PRO for scanning with a fi-series Image Scanner.

For details about the functions of ScandAll PRO, refer to the "ScandAll PRO Help".

#### Trademarks

Microsoft, Windows, Windows Server, Windows Vista, and SharePoint are either registered trademarks or trademarks of Microsoft Corporation in the United States and/or other countries.

ISIS is a registered trademark of EMC Corporation in the United States.

Adobe, the Adobe logo, Acrobat, and Adobe Reader are either registered trademarks or trade names of Adobe Systems Incorporated in the United States and/or other countries. Kofax and VRS are trademarks or registered trademarks of Kofax, Inc.

Other company names and product names are the registered trademarks or trademarks of the respective companies.

#### Manufacturer

#### PFU LIMITED

International Sales Dept., Imaging Business Division, Products Group Solid Square East Tower, 580 Horikawa-cho, Saiwai-ku, Kawasaki-shi Kanagawa 212-8563, Japan Phone: (81-44) 540-4538 All Rights Reserved, Copyright © PFU LIMITED 2007 - 2010

#### **Use in High-Safety Applications**

This product has been designed and manufactured on the assumption that it will be used in office, personal, domestic, regular industrial, and general purpose applications. It has not been designed and manufactured for use in applications (simply called "high-safety applications" from here on) that directly involve danger to life and health when a high degree of safety is required, for example, in the control of nuclear reactions at nuclear power facilities, automatic flight control of aircraft, air traffic control, operation control in masstransport systems, medical equipment for sustaining life, and missile firing control in weapons systems, and when provisionally the safety in question is not ensured. The user should use this product with adopting measures for ensuring safety in such high-safety applications. PFU LIMITED assumes no liability whatsoever for damages arising from use of this product by the user in high-safety applications, and for any claims or compensation for damages by the user or a third party.

### TOP

Contents

Index

#### Introduction

Overview of ScandAll PRO

## Conventions

#### Symbols Used in This Manual

In this manual, the following symbols are used to describe operations as well as indicate warnings.

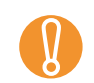

This symbol alerts operators to particularly important information. Be sure to read this information.

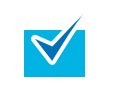

This symbol alerts operators to helpful advice regarding operation.

#### Abbreviations Used in This Manual

The following abbreviated terms used in this manual are described.

| Product                                                                                                    | Indicat                | tion            |
|----------------------------------------------------------------------------------------------------|------------------------|-----------------|
| Windows <sup>®</sup> XP Home Edition<br>(Service Pack 2 or later)<br>Windows <sup>®</sup> XP Professional<br>(Service Pack 2 or later)<br>Windows <sup>®</sup> XP Professional x64 Edition | Windows<br>XP          | Windows<br>(*1) |
| Windows Server <sup>®</sup> 2003 R2, Standard<br>Edition<br>Windows Server <sup>®</sup> 2003 R2, Standard x64<br>Edition                                                                   | Windows<br>Server 2003 |                 |

| Product                                                                                                    | Indication                     |                 |
|----------------------------------------------------------------------------------------------------|--------------------------------|-----------------|
| Windows Vista <sup>®</sup> Home Basic (32/64-bit)<br>Windows Vista <sup>®</sup> Home Premium (32/64-bit)<br>Windows Vista <sup>®</sup> Business (32/64-bit)<br>Windows Vista <sup>®</sup> Enterprise (32/64-bit)<br>Windows Vista <sup>®</sup> Ultimate (32/64-bit) | Windows<br>Vista               | Windows<br>(*1) |
| Windows Server <sup>®</sup> 2008 Standard (32/64-bit)<br>Windows Server <sup>®</sup> 2008 R2 Standard<br>(64-bit)                                                                                                    | Windows<br>Server 2008         |                 |
| Windows <sup>®</sup> 7 Home Premium (32/64-bit)<br>Windows <sup>®</sup> 7 Professional (32/64-bit)<br>Windows <sup>®</sup> 7 Enterprise (32/64-bit)<br>Windows <sup>®</sup> 7 Ultimate (32/64-bit)                                                                  | Windows 7                      |                 |
| Microsoft <sup>®</sup> Office SharePoint <sup>®</sup> Portal Server 2003                                                                                                    | Microsoft<br>SharePoint Server |                 |
| $Microsoft^{\mathbb{R}}$ Office $SharePoint^{\mathbb{R}}$ Server 2007                                                                                                    |                                |                 |
| Adobe <sup>®</sup> Acrobat <sup>®</sup>                                                                                                    | Adobe Acrobat                  |                 |

\*1 : Where there is no distinction between the different versions of the above operating system, the general term "Windows" is used.

ТОР

Con<u>tents</u>

Index

#### Introduction

Overview of ScandAll PRO

#### **Description of Successive Operations**

In the procedures described in this manual, successive operations are connected with  $\rightarrow$  in between. Example: Click the [Scan] menu  $\rightarrow$  [Scan Settings].

#### Screen Examples in This Manual

The screen examples in this manual are subject to change without notice in the interest of product improvement. If the actual displayed screen differs from the screen examples in this manual, operate by following the actual displayed screen while referring to the user's manual of the scanner application you are using.

The screen examples used in this manual are of TWAIN driver, ISIS driver, ScandAll PRO (which is an image capturing application), and Adobe Acrobat.

The screen examples used in this manual are of Windows Vista. Depending on the operating systems you are using, the screen examples and operations may differ from the actual ones. Also note that, depending on the scanner model, screens and operations stated in this manual may differ when you update TWAIN driver/ISIS driver. In this case, refer to the manual provided upon updating the driver(s).

#### **Scanner Component Names in This Manual**

The button names on the scanner and the name of the display area of the operator panel described in this manual may differ depending on the scanner you are using. In this case, refer to the Operator's Guide for your scanner.

#### ТОР

Contents

Index

Introduction

Overview of ScandAll PRO

## Contents

| How to | to Use This Manual                                             | 2 |
|--------|----------------------------------------------------------------|---|
| Introd | luction                                                        |   |
| Conve  | entions                                                        |   |
| Chapt  | ter 1 Overview of ScandAll PRO                                 |   |
| 1.1    | What is ScandAll PRO?                                          |   |
|        | ScandAll PRO                                                   |   |
| 1.2    | Features                                                       |   |
|        | Feature of ScandAll PRO                                        |   |
| Chapt  | ter 2 How to Use ScandAll PRO                                  |   |
| 2.1    | Launching ScandAll PRO                                         |   |
| 2.2    | Selecting a Scanner Driver                                     |   |
| 2.3    | Selecting a Scanner Model                                      |   |
| 2.4    | Scan Parameters                                                |   |
| 2.5    | Scanning Methods                                               |   |
|        | Scanning with [Scan]                                           |   |
|        | Scanning with [Batch Scan]                                     |   |
| 2.6    | Scanning with [Scan]                                           |   |
| 2.7    | Scanning with [Batch Scan]                                     |   |
|        | Creating and Editing Profiles                                  |   |
|        | Scanning Documents                                             |   |
| 2.8    | Advanced Scanning                                              |   |
|        | Scanning Methods List                                          |   |
|        | Duplex Scanning Using the ADF Virtual Duplex Option (fi-6750S) |   |
|        | Saving Scanned Images in PDF File Format                       |   |

#### TOP

Contents

Index

Introduction

Overview of ScandAll PRO

|       | Dividing a Multipage Document Using Patch Codes                          |  |
|-------|--------------------------------------------------------------------------|--|
|       | Dividing a Multipage Document Using Barcodes                             |  |
|       | Using the Scanner Buttons to Start a Scan Quickly                        |  |
|       | Specifying the Result of Zone OCR as a File Name                         |  |
|       | Specifying the Result of Barcode Recognition as a File Name              |  |
|       | Creating Saving Folders for Each Batch Scan                              |  |
|       | Saving Scanned Images from a Batch Scan to a Microsoft SharePoint Server |  |
|       | Restarting a Suspended Batch Scan                                        |  |
|       | Outputting Indexing Information File and Linking with an Application     |  |
|       | Detecting Errors in the Scanned Document (fi-6800)                       |  |
| 2.9   | Useful Post-Scan Functions                                               |  |
|       | Marking Thumbnails                                                       |  |
|       | Saving Scanned Images to a Microsoft SharePoint Server                   |  |
| Index |                                                                          |  |

### TOP

Contents

Index

Introduction

Overview of ScandAll PRO

# Chapter 1 Overview of ScandAll PRO

This chapter describes the overview and features of ScandAll PRO.

| 1.1 What is ScandAll PRO?9 |  |
|----------------------------|--|
| 1.2 Features               |  |

#### ТОР

Contents

Index

Introduction

Overview of ScandAll PRO

### 1.1 What is ScandAll PRO?

#### ScandAll PRO

ScandAll PRO is an application for scanning images, which conforms with both the TWAIN and ISIS standards. Used with a TWAIN or ISIS driver, ScandAll PRO allows you to scan a document to convert it into image data. You can also scan a document with a VRS (\*1) ISIS interface. ScandAll PRO is suitable for routine task input, such as

computerizing business or application forms.

\*1: An application that can easily create high-quality images. VRS can also detect and automatically correct errors that may occur while scanning. For a example, scanning documents containing skewed or smudged characters due to the colored or shaded effects.

- 1
- For details about the functions of ScandAll PRO, refer to the ScandAll PRO Help.

• If your scanner does not support VRS, you cannot use VRS.

ТОР

Contents

Index

Introduction

Overview of ScandAll PRO

### **1.2 Features**

#### Feature of ScandAll PRO

ScandAll PRO has the following features:

#### Various Scan Settings

- Conforms with both TWAIN/ISIS standards.
- Allows batch processing (batch scan), enabling scan operations with scan conditions, file format, and file save destination specified. You can also save the specified scan settings as a profile.
- Has hot key controls, enabling batch scan operations with a single touch on a keyboard.
- Allows events to be set, enabling batch scan operations with a single press of the [Scan] or [Send to] button.

#### Display/Edit/Save Functions to Meet Your Needs

- Shows multiple files side-by-side for comparison.
- Allows you to edit the scanned images in various ways such as rotating, reverting, deskewing, sorting, and page-insertion and deletion. You can save the edited data as a new file, or resave it with the profile settings used for the scan.
- Outputs both color and monochrome images simultaneously with a single scan. (When using a scanner that supports the multi-image output function.)
- Inputs/outputs Bitmap, JPEG and TIFF files.
- Outputs the scanned images in PDF or PDF/A file format. You can also create searchable PDF files and high-compression PDF files.

#### Other Useful Functions

- Automatically saves the scanned images in the specified server by linking with FTP server or Microsoft SharePoint Server.
- Sends the scanned images as an attached file by linking with an e-mail program.
- Classifies pages of a document in a specified unit and saves them in separate files by using patch codes or barcodes.

- Text-recognizes scanned barcode data or a part of the image with Zone OCR, and outputs the data to the indexing information file.
- Launches the specified application while using the output image file or indexing information file as a parameter.
- Checks for errors in the scanned images, and if any exist, changes the background color of the target thumbnail. (fi-6800 only)
- Marks thumbnails of the scanned images by changing the background color so that they can be easily sorted.

Overview of ScandAll PRO

How to Use ScandAll PRO

#### TOP\_

Contents

Index

Introduction

# Chapter 2 How to Use ScandAll PRO

This chapter describes how to scan documents with the scanner using ScandAll PRO.

| 2.1 Launching ScandAll PRO     | 12 |
|--------------------------------|----|
| 2.2 Selecting a Scanner Driver | 13 |
| 2.3 Selecting a Scanner Model  | 14 |
| 2.4 Scan Parameters            | 15 |
| 2.5 Scanning Methods           | 16 |
| 2.6 Scanning with [Scan]       | 17 |
| 2.7 Scanning with [Batch Scan] | 20 |
| 2.8 Advanced Scanning          | 23 |
| 2.9 Useful Post-Scan Functions | 53 |

#### TOP

Contents

Index

#### Introduction

Overview of ScandAll PRO

### 2.1 Launching ScandAll PRO

- Select the [Start] menu → [All Programs] → [Fujitsu ScandAll PRO] → [ScandAll PRO].
  - ⇒ ScandAll PRO starts up.

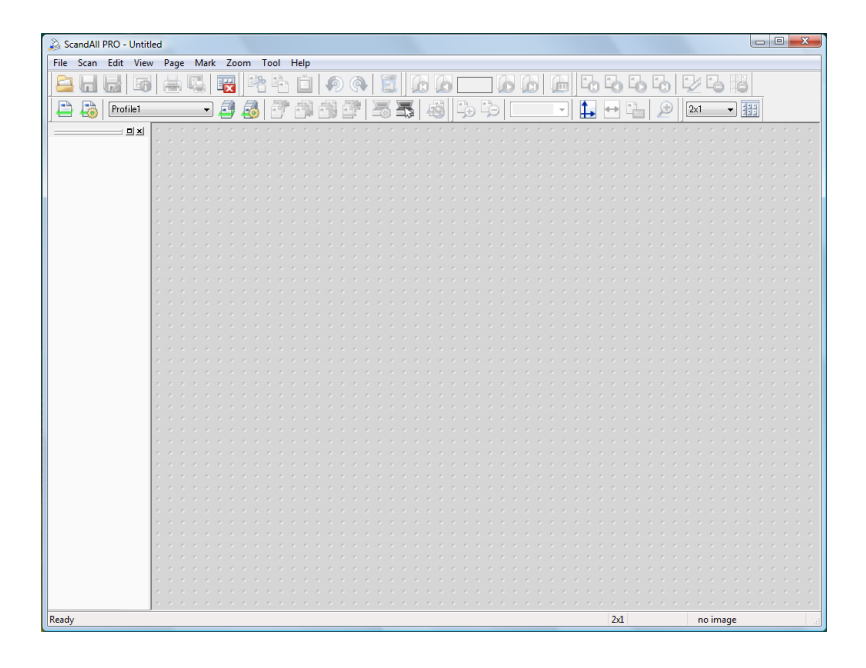

TOP

Contents

Index

Introduction

Overview of ScandAll PRO

 $\checkmark$ 

### 2.2 Selecting a Scanner Driver

A fi-series Image Scanner comes with two scanner drivers; a TWAIN driver that conforms with the TWAIN standard, and an ISIS driver that conforms with the ISIS standard.

ScandAll PRO supports both drivers, and there is no significant difference between them. Choose one to suit your requirements.

The following explains how to select the scanner driver (switch between TWAIN and ISIS) to use with ScandAll PRO.

- In ScandAll PRO, [TWAIN] is selected by default.
- For functional details of the TWAIN driver, refer to the TWAIN Driver Help.
- For functional details of the ISIS driver, refer to the ISIS Driver Help.

- Select the [Tool] menu  $\rightarrow$  [Preferences]. ⇒ The [Setup] dialog box appears.
- 2 On the [Scan] tab, select either of the drivers under [Device Driver].

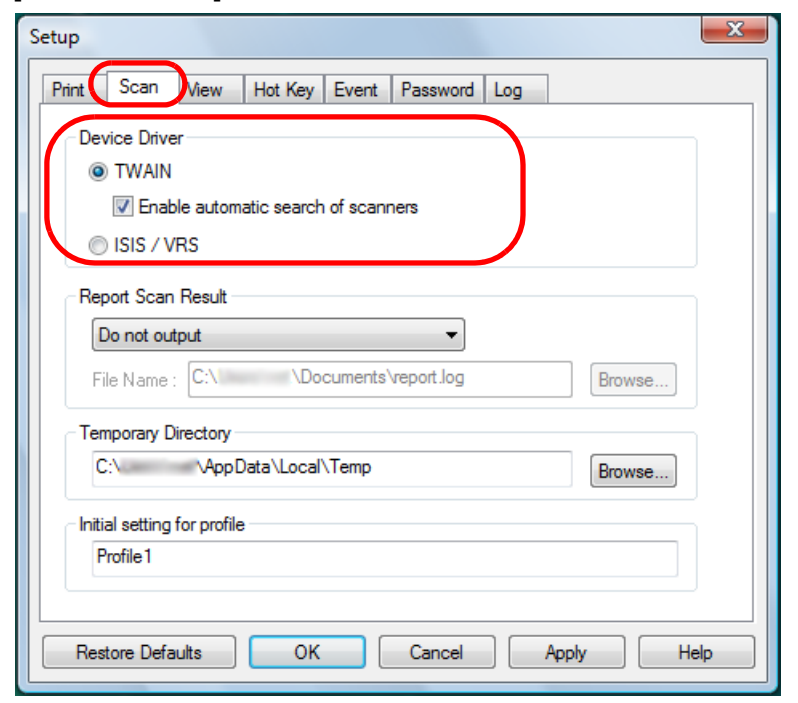

3

Click the [OK] button to save the settings.

Contents

Index

Introduction

Overview of ScandAll PRO

### 2.3 Selecting a Scanner Model

You need to select a scanner to use before you scan a document.

The following explains how to select the scanner.

- 1 Select the [Scan] menu → [Select Scanner]. ⇒ The [Select Scanner] dialog box appears.
- 2 Select a scanner you want to use, and click the [Select] button.

Select the scanner model that you connected to your computer. Note that the indication of the scanner model name depends on the selected scanner driver.

ISIS driver:

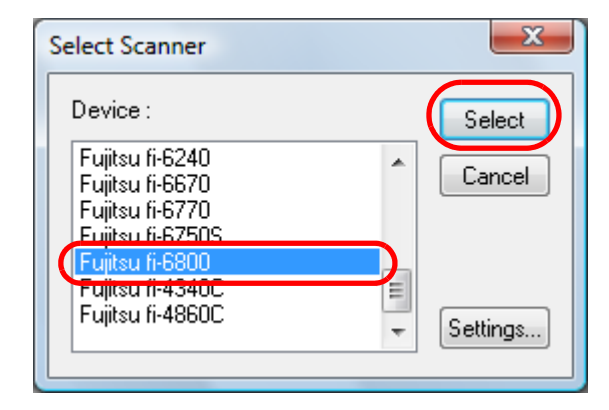

TOP

Contents

Index

Introduction

Overview of ScandAll PRO

How to Use ScandAll PRO

TWAIN driver:

| Select Scanner | X      |
|----------------|--------|
| Device :       | Select |
|                |        |
|                |        |

### 2.4 Scan Parameters

The scan parameters are configured in the scanner driver's setup dialog box.

₹⁄

The scanner driver's setup dialog box specifications differ depending on the scanner. For details, refer to the Operator's Guide for the scanner you are using.

Select the [Scan] menu → [Scanner Setting].

 $\Rightarrow\,$  The scanner driver's setup dialog box appears.

TWAIN driver:

| TWAIN Driver (32)                          |                               |                             | ×        |
|--------------------------------------------|-------------------------------|-----------------------------|----------|
| 0 1 2 3 4 5 6 7 8                          | Image Scanner: fi- dj         |                             | Browse   |
|                                            | Setting Files: 00 : Current S | Setting 💌                   | Config   |
|                                            | Besolution                    | Scan Type:                  |          |
| 3                                          | 200 × 300 🔹                   | ADF (Front Side)            | -        |
| 4                                          | 300 🗧 dpi                     | Paper Size:                 |          |
| * <u></u>                                  | □ Predefi <u>n</u> e          | Letter (8.5x11in)           | <b>▼</b> |
| 7                                          | Enable Software IPC           | 🔲 Enable <u>M</u> ulti Imag | je –     |
| \$ <u> </u>                                | Front                         | Individual Setting          |          |
| 10                                         | Image Mode:                   | Brightness:                 |          |
| 11                                         | Black & White                 |                             | - 128    |
| 13                                         | Black/White:                  | Threshol <u>d</u> :         | 100      |
| 14                                         | Static Threshold              | •                           | - 128    |
| Left: 0.000 <u>I</u> op: 0.000             | Halftone:                     | Contrast:                   | - 128    |
| <u>₩</u> idth: 8.500 Length: 11.000        | 1                             |                             | - `_     |
| Scan Preview                               |                               | Ady                         | ance     |
| OK Res <u>e</u> t                          | Option                        | Help                        | About    |
| TWAIN driver. Press [F1] key to show help. |                               | Data Size about:            | 25.2MB   |

ISIS driver:

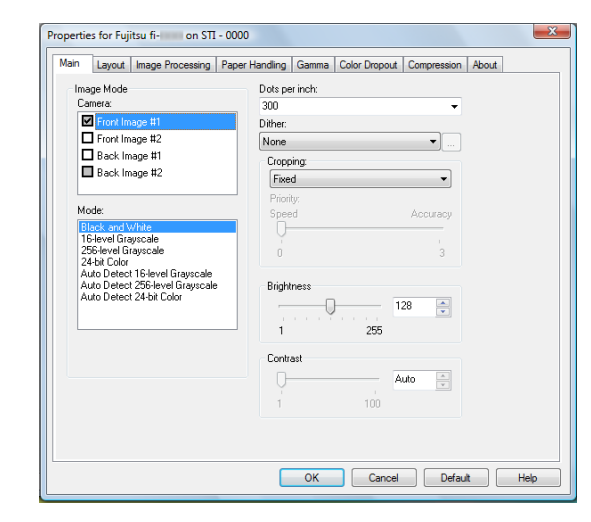

Introduction

Index

Overview of ScandAll PRO

How to Use ScandAll PRO

For the configurable parameters in the respective drivers, refer to the Operator's Guide for the scanner you are using.

2 When you have completed the settings, click the [OK] button.

 $\Rightarrow$  The scan parameters are configured.

#### TOP Contents

### **2.5 Scanning Methods**

There are two ways to scan documents by using ScandAll PRO.

#### Scanning with [Scan]

Use this option when scanning a small number of pages. Each time you scan documents, you may need to configure new settings as necessary, such as the file format, saving destination, and scan parameters.

For details, refer to "2.6 Scanning with [Scan]" (page 17).

#### Scanning with [Batch Scan]

Use this option when scanning a large number of pages. You can save scan settings as a "profile" in advance, and scan documents according to the profile. Profiles are configured for scan settings such as the file format, saving destination, scan parameters, image processing properties, and application with which to interact. You can create more than one profile beforehand, so you do not have to configure new settings every time you scan documents. You only need to switch between profiles. For details, refer to "2.7 Scanning with [Batch Scan]" (page 20). ТОР

Contents

Index

Introduction

Overview of ScandAll PRO

### 2.6 Scanning with [Scan]

Each time you scan documents, you may need to configure new settings as necessary, such as scan and saving parameters.

- Load a document on the scanner.
   For how to load a document on the scanner, refer to the Operator's Guide for the scanner you are using.
- **2** Select the [Scan] menu  $\rightarrow$  [Scan Settings].
  - ⇒ The [Scan Settings] dialog box appears.

**3** In the [Scan Settings] dialog box, configure various settings such as for saving the scanned images.

| Scan Settings                                                                                                    |                                                | ×                 |  |  |  |
|----------------------------------------------------------------------------------------------------|------------------------------------------------|-------------------|--|--|--|
| 📝 Save <u>t</u> o file                                                                                                    |                                                |                   |  |  |  |
| Folder Name :                                                                                                    | C:\ \Documents                                 | Browse            |  |  |  |
| File <u>N</u> ame                                                                                                    | image0018                                      |                   |  |  |  |
|                                                                                                    | 🔽 Us <u>e</u> the Name Rule                    | Name <u>R</u> ule |  |  |  |
| File <u>F</u> ormat :                                                                                                    | MultiPage Tagged Image File Format (*.tif) 🔷 🔻 | PDF Option        |  |  |  |
| <u>C</u> olor Format :                                                                                                    | 24-Bit Color 🗸                                 | ]                 |  |  |  |
| Compression :                                                                                                    | No Compression 🗸                               | JPEG Quality      |  |  |  |
| Document                                                                                                    |                                                |                   |  |  |  |
| 🔘 Save all page                                                                                                    | es to single file(Q)                           |                   |  |  |  |
| . ● Di <u>v</u> ide a doc                                                                                                    | ument into files, each consists of 1           | page(s)           |  |  |  |
| File Overwrite Warning <ul> <li>Display confirmation dialog on file overwrite</li> <li>Do not display confirmation dialog on file overwrite</li> </ul> Number of pages to scan <ul> <li>Scan gll</li> <li>Scan the specified number of pages</li> <li>Show confirmation when there is no paper on ADF</li> <li>Perform ADF virtual dupleg scanning</li> </ul> Image: Image: Imag |                                                |                   |  |  |  |
| Display scanned images immediately after scanning   Open TWAIN dialog before each batch scan process     Scanner Setting     Scanner Setting     Scanner Setting     Scanner Setting                                                                                                    |                                                |                   |  |  |  |

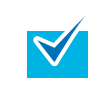

For information about the setting items you can configure, refer to the ScandAll PRO Help.

#### TOP

Contents

Index

Introduction

Overview of ScandAll PRO

Chapter 2 How to Use ScandAll PRO

4 Click the [Scanner Setting] button.

|  |  | Scanner Setting | Scan | ОК | Cancel | Help |
|--|--|-----------------|------|----|--------|------|
|--|--|-----------------|------|----|--------|------|

⇒ The scanner driver's setup dialog box appears.

#### TWAIN driver:

| TWAIN Driver (32)                                                                                                    |                                                                                                    | X                                                                                                    |
|----------------------------------------------------------------------------------------------------|----------------------------------------------------------------------------------------------------|----------------------------------------------------------------------------------------------------|
| TWAIN Driver (32)           0         1         2         3         4         5         6         7         8           0         1         2         3         4         5         6         7         8           1         1         1         1         1         1         1         1         1         1         1         1         1         1         1         1         1         1         1         1         1         1         1         1         1         1         1         1         1         1         1         1         1         1         1         1         1         1         1         1         1         1         1         1         1         1         1         1         1         1         1         1         1         1         1         1         1         1         1         1         1         1         1         1         1         1         1         1         1         1         1         1         1         1         1         1         1         1         1         1         1         1         1         1 | Image Scanner: R= dj<br>Setting Files: 00: Current Se<br>Besolution<br>300 x 300 v<br>300 dpi<br>Predefige<br>Finale Software IPC<br>Front | Browse<br>Browse<br>Scan Type:<br>ADF (Front Side)<br>Paper Sige:<br>Letter (8,5x1 lin)<br>Enable Multi Image<br>Individual Setting |
| 10                                                                                                    | Image Mode:                                                                                                    | ■ <u>Brightness:</u> 128                                                                                                    |
| 13                                                                                                    | Black/White:<br>Static Threshold                                                                                                    | Threshold:                                                                                                    |
| Left         0.000         Iop:         0.000           Width:         8.500         Length:         11.000                                                                                                    | Halftone:                                                                                                    | Contrast:                                                                                                    |
| Scan Preview                                                                                                    |                                                                                                    | Advance                                                                                                    |
| OK Res <u>e</u> t                                                                                                    | Option                                                                                                    | Help About                                                                                                    |
| TWAIN driver. Press [F1] key to show help.                                                                                                    |                                                                                                    | Data Size about: 25.2MB                                                                                                    |

#### ISIS driver:

| in Layout Image Processing Pap                                    | er Handling   Gamma   Color Dropout   Compression   About |
|-------------------------------------------------------------------|-----------------------------------------------------------|
| Image Mode                                                        | Dats per inch:                                            |
| Camera:                                                           | 300 👻                                                     |
| Front Image #1                                                    | Dither:                                                   |
| Front Image #2                                                    | None 👻                                                    |
| Back Image #1                                                     | Cropping                                                  |
| Back Image #2                                                     | Fixed                                                     |
|                                                                   | Priority                                                  |
| Mode:                                                             | Speed Accuracy                                            |
| Black and White                                                   | 0                                                         |
| 16-level Grayscale<br>256-level Grayscale                         | , i i i i i i i i i i i i i i i i i i i                   |
| 24-bit Color                                                      | 0 3                                                       |
| Auto Detect 15-level Grayscale<br>Auto Detect 256-level Grayscale | Brightness                                                |
| Auto Detect 24-bit Color                                          | 129                                                       |
|                                                                   |                                                           |
|                                                                   | 1 255                                                     |
|                                                                   | Contrast                                                  |
|                                                                   | Auto A                                                    |
|                                                                   | Addo                                                      |
|                                                                   | 1 100                                                     |
|                                                                   |                                                           |
|                                                                   |                                                           |
|                                                                   |                                                           |

**5** Configure the scan parameters.

For the configurable parameters in the respective drivers, refer to the Operator's Guide for the scanner you are using.

6 When you have completed the settings, click the [OK] button.

⇒ You are returned to the [Scan Settings] dialog box.

7 Click the [Scan] button.

| <b>V</b> | When using the TWAIN driver, clicking the [Scan] button<br>may display the scanner driver's setup dialog box. If so,<br>you can also change the settings in the dialog box<br>displayed.<br>Click the [Scan] button to scan the document.<br>Click the [Close] button when you finish scanning. |
|----------|----------------------------------------------------------------------------------------------------|
|          | Scan     Preview       Close     Reset     Option       Window for previewing and specifing a scanning area.                                                                                                    |

#### TOP

Contents

Index

Introduction

Overview of ScandAll PRO

 $\checkmark$ 

After the document is scanned, the scanned image(s) are displayed on the ScandAll PRO window, and then saved to a file.

| ScandAll PRO                                 |                          |     |
|----------------------------------------------|--------------------------|-----|
| File Scan Edit View Page Mark Zoom Tool Help |                          |     |
| 🗅 🗆 🔜 📥 🖪 🖼 🕸 🗞 Á 🕼 🔕 🗑 🕼 🖉 🗖                | TRA A B B B B B B B B    | 3   |
|                                              |                          |     |
| 💾 🖾   Profile1 🖅 🛃 🚰 🚰 🍱 🚰 📇 🚳 🦃             | ) 😳 16.87% 🔹 🏠 😁 🦾 🔎 💷 . | 111 |
| IX                                           |                          |     |
| = 0001(0001)                                 |                          |     |
|                                              |                          |     |
| ABC                                          |                          |     |
|                                              |                          |     |
|                                              |                          |     |
|                                              |                          |     |
|                                              |                          |     |
|                                              |                          |     |
|                                              |                          |     |
|                                              |                          |     |
|                                              |                          |     |
|                                              |                          |     |
|                                              |                          |     |
|                                              |                          |     |
|                                              |                          |     |
|                                              |                          |     |
|                                              |                          |     |
|                                              |                          |     |
|                                              |                          |     |
|                                              |                          |     |
|                                              |                          |     |
|                                              |                          |     |
|                                              |                          |     |
|                                              |                          |     |
|                                              |                          |     |
|                                              |                          |     |
|                                              |                          |     |
|                                              |                          |     |
|                                              |                          |     |
|                                              |                          |     |
|                                              |                          |     |
|                                              |                          |     |
| Ready                                        | 2x1 16.87% 1 / 1 Pages   |     |
|                                              |                          |     |

- If you clear the [Save to file] check box in the [Scan Settings] dialog box, the scanned image(s) will no longer be saved to a file. To save the image(s) to a file, select the [File] menu → [Save As].
- To scan documents with the same settings afterwards, select the [Scan] menu → [Scan].
- For more details about the functions and operations of ScandAll PRO, refer to the ScandAll PRO Help.

For information about scanning methods other than scanning with [Scan], refer to "2.8 Advanced Scanning" (page 23).

TOP

Contents

Index

Introduction

Overview of ScandAll PRO

### 2.7 Scanning with [Batch Scan]

With Batch Scan, you can save various settings as profiles beforehand and then scan documents by using such profiles.

#### **Creating and Editing Profiles**

Select the [Scan] menu → [Batch Scan Settings].
 ⇒ The [Batch Scan Settings] dialog box appears.

|            | Pro                                                                                 | ofile           | e List                             |         |
|------------|-------------------------------------------------------------------------------------|-----------------|------------------------------------|---------|
| Batch      | Scan Settings                                                                       |                 |                                    | ×       |
| Prol       | file :                                                                              |                 |                                    |         |
| Pr         | ofile                                                                               | Тур             | e                                  | Add     |
| Ar         | chived documents                                                                    | Ten             | nplate                             | Сору    |
| Ba         | arcode-based job separation                                                         | Ten             | nplate                             |         |
| Eil        | atch scanning for monochrome documents<br>le naming using Zone ACB                  | Ten             | npiate<br>oplate                   |         |
| 0.         | utput color-monochrome simultaneously                                               | Ten             | nplate                             | Delete  |
| Pa         | atchcode-based job separation                                                       | Ten             | nplate                             |         |
| So         | can color documents at one time                                                     | Ten             | nplate                             |         |
| 56         | earchable PDF                                                                       | Ien             | npiate                             |         |
|            |                                                                                     |                 | <b>)</b>                           |         |
|            |                                                                                     |                 |                                    | Down    |
| Doi<br>arc | cuments are scanned in monochrome mod<br>hived files in PDF/A format, which complie | e, at<br>s with | 200 dpi, and sa<br>n ISO standard. | aved as |
|            | Scan                                                                                |                 | Close                              | Help    |

#### **2** Do the following as necessary:

- To create a new profile: Click the [Add] button.
   A new profile appears in the [Profile Editor] dialog box.
- To create a new profile based on an existing profile: Select a profile you want to change the settings for, and click the [Copy] button.
  - ➡ The profile you selected from the profile list is displayed as a new profile in the [Profile Editor] dialog box.
- To change the settings of an existing profile: Select a profile you want to change the settings for, and click the [Edit] button.
  - ⇒ The selected profile appears in the [Profile Editor] dialog box.
- To delete an existing profile from the profile list: Select a profile you want to delete, and then click the [Delete] button.
  - $\Rightarrow$  The selected profile is deleted.

When you create a profile, the profile is added in the profile list.

### TOP

Contents

Index

Introduction

Overview of ScandAll PRO

 $\checkmark$ 

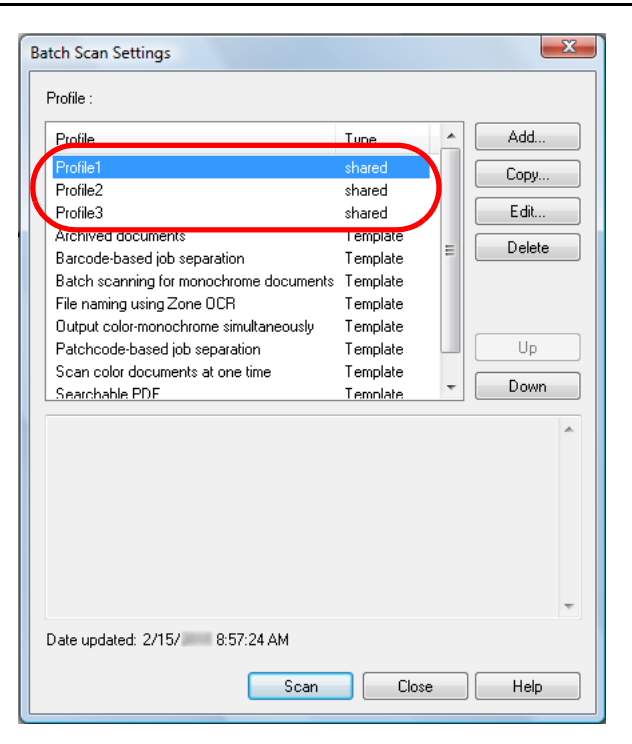

- The profile showing [Template] at [Type] in the dialog box is a default sample profile. It cannot be used for actual scanning. Use this profile as the base of new profiles.
- When the title line of each parameter in the profile list is clicked, profiles other than [Template] are sorted.
- You can specify the initial setting values beforehand.
- Select the [Tool] menu → [Preferences] and specify a profile name for [Initial setting for profile] on the [Scan] tab.
- 2 For [Batch Scan Setting], create a profile with the same name as the one you specified.
- 3 An asterisk (\*) is displayed to the right of the profile type, to indicate that default values are used for the profile settings. When you create a new profile with the [Add] button, the profile is created with the default settings values.

**3** In the [Profile Editor] dialog box, configure settings for scanning and saving the scanned images.

| eneral Scan File fo                                                                             | mat and Name scheme Document separator Filter Li                                                                                                    | nkina  |
|-------------------------------------------------------------------------------------------------|----------------------------------------------------------------------------------------------------|--------|
|                                                                                                 |                                                                                                    |        |
| Job Profile Name :                                                                              | rofile1                                                                                                    |        |
| Description :                                                                                   |                                                                                                    | ^<br>~ |
| Protect with a pass<br>Profile Type                                                             | word                                                                                                    |        |
| All User                                                                                        | Current User Only                                                                                                    |        |
| Color Format:<br>File compression fo<br>Pixel Type:<br>Paper Size:<br>Scan Type:<br>Resolution: | Use Detail Scanner Settings<br>irmat: Follow software-determined compression format<br>Use Detail Scanner Settings<br>Use Detail Scanner Settings<br>Use Detail Scanner Settings<br>Use Detail Scanner Settings |        |
| ٩                                                                                               |                                                                                                    | ••     |
|                                                                                                 |                                                                                                    | Analy  |

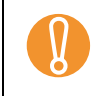

When you use TWAIN driver, only [00: Current Setting] is available for [Setting File] in [Scanner Settings].

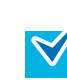

For information about the setting items you can configure, refer to the ScandAll PRO Help.

#### 4 Click the [OK] button.

You are returned to the [Batch Scan Settings] dialog box. Added or copied profiles by using the [Add] or [Copy] button are added to the profile list.

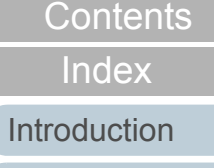

Overview of

How to Use

ScandAll PRO

ScandAll PRO

TOP

#### **Scanning Documents**

- 1 Load a document on the scanner.
- 2 Select a profile from the [Select the Batch Profile] dropdown list on the toolbar.

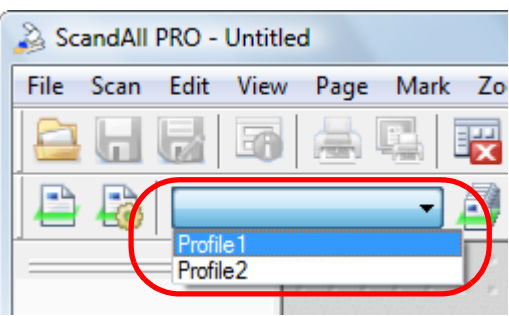

3 Click the [Start Batch Scan] button.

| 💫 ScandAll PRO - Untitled                    |     |  |      |   |   |    |     |   |      |   |   |     |     |      |     |   |     |
|----------------------------------------------|-----|--|------|---|---|----|-----|---|------|---|---|-----|-----|------|-----|---|-----|
| File Scan Edit View Page Mark Zoom Tool Help |     |  |      |   |   |    |     |   |      |   |   |     |     |      |     |   |     |
|                                              |     |  | h    | Ę |   |    | ×   |   | 1    | 5 |   |     |     |      | P   |   | ୡ   |
| Profile1                                     |     |  |      |   | ( |    | 4   | ) | 0    | É | 7 | ľ   |     | 1    | Ì   | 1 | j.  |
|                                              | 1.1 |  | 1.10 |   |   | 1. | 2 K | - | 1. 1 |   |   | 1.1 | * * | 2. 2 | * * |   | * * |
|                                              | -   |  |      |   |   |    |     |   |      |   |   |     |     |      |     |   |     |
|                                              | 1   |  |      |   |   |    |     |   |      |   |   |     |     |      |     |   |     |
|                                              | 10  |  |      |   |   |    |     |   |      |   |   |     |     |      |     |   |     |

After the document is scanned, the scanned image(s) are displayed on the ScandAll PRO window, and then saved to a file.

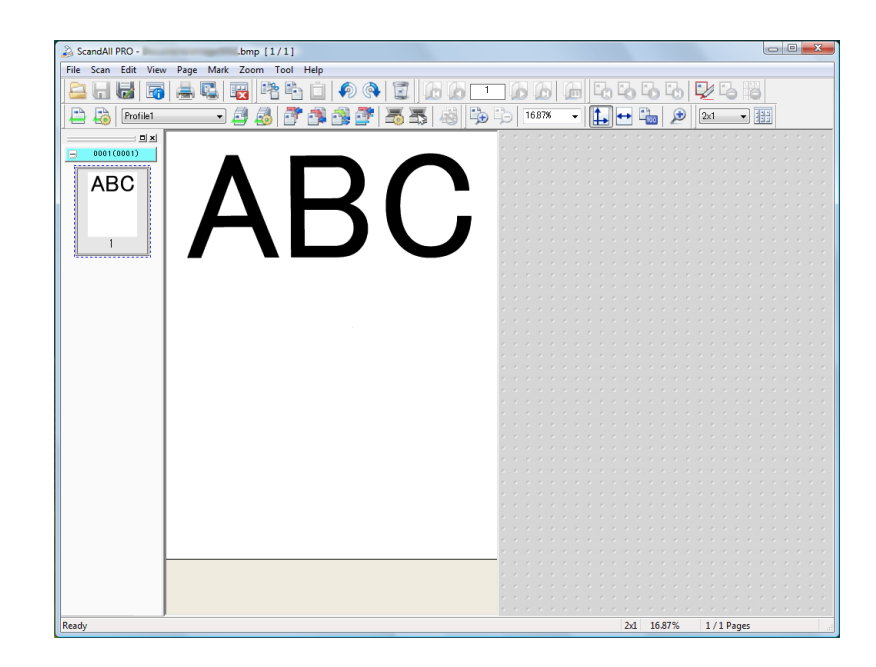

• You can perform a scan by using the [Scan] menu or by configuring settings in the [Batch Scan Settings] dialog box as well. For more information, refer to the ScandAll PRO Help.

 $\checkmark$ 

- When a batch scan is performed, the batch scan working state is temporarily saved automatically. Because only one working state is temporarily saved for each scanning profile at a time, the saved state is always overwritten with the one last used. The temporarily saved batch scan working state can be restored from the [Scan] menu → [Restore Batch Scan]. For details on how to restore a batch scan, refer to "Restarting a Suspended Batch Scan" (page 48).
- If another scan is appended, inserted, replaced, or added to the document batch, or scanned images are edited after performing a batch scan, you can save the changed contents from the [File] menu → [Save].

TOP

Contents

Index

Introduction

Overview of

How to Use ScandAll PRO

ScandAll PRO

### 2.8 Advanced Scanning

Launching the TWAIN driver from ScandAll PRO allows you to scan documents by various methods.

The following shows the scanning methods list.

#### **Scanning Methods List**

#### Changing the scanning method

 "Duplex Scanning Using the ADF Virtual Duplex Option (fi-6750S)" (page 24)

#### Setting post-scan operations and processes

- "Saving Scanned Images in PDF File Format" (page 26)
- "Dividing a Multipage Document Using Patch Codes" (page 28)
- "Dividing a Multipage Document Using Barcodes" (page 30)
- "Specifying the Result of Zone OCR as a File Name" (page 37)
- "Specifying the Result of Barcode Recognition as a File Name" (page 41)
- "Creating Saving Folders for Each Batch Scan" (page 44)
- "Saving Scanned Images from a Batch Scan to a Microsoft SharePoint Server" (page 46)
- "Restarting a Suspended Batch Scan" (page 48)
- "Outputting Indexing Information File and Linking with an Application" (page 49)
- "Detecting Errors in the Scanned Document (fi-6800)" (page 51)

#### Changing the scanner's scan responses

• "Using the Scanner Buttons to Start a Scan Quickly" (page 34)

ΤΟΡ

Contents

Index

Introduction

Overview of ScandAll PRO

## Duplex Scanning Using the ADF Virtual Duplex Option (fi-6750S)

The ADF Virtual Duplex option allows you to scan the front of the pages of a document first, and then scan the reverse sides in succession. It then automatically sorts these scanned pages in the correct order.

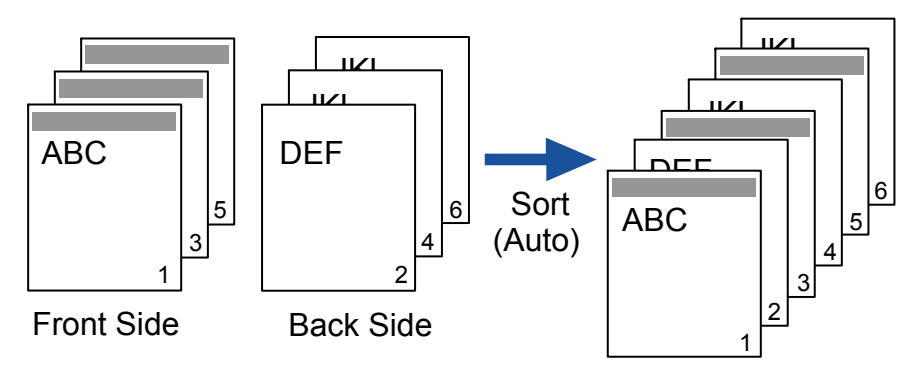

- Load a document face down on the ADF paper chute. For how to load a document on ADF paper chute, refer to the Operator's Guide for the scanner you are using.
- 2 In ScandAll PRO, specify Duplex Scan mode.

#### When selecting the Scan option

Select the [Perform ADF virtual duplex scanning] check box in the [Scan Settings] dialog box.

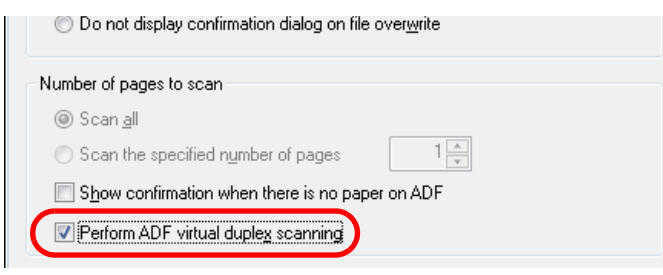

#### When selecting the Batch Scan option

Display the profile to be used for scanning in the [Profile Editor] dialog box. On the [Scan] tab, select [ADF (Virtual Duplex)] from [Scan Type].

| Profile Editor     |                                                                     |
|--------------------|---------------------------------------------------------------------|
| General Scan       | File format and Name scheme   Document separator   Filter   Linking |
| Scanner :          | FWITSU fi-6750S                                                     |
| Parameters         |                                                                     |
| Pixel <u>T</u> ype | Use Detail Scanner Settings                                         |
| <u>P</u> aper Size | S: Use Detail Scanner Settings                                      |
| Scan Type          | e : Use Detail Scanner Settings                                     |
| <u>R</u> esolution | Use Detail Scanner Settings                                         |
|                    | ADF (Virtual Duplex) Utail Scanner Settings                         |

#### When using a scanner driver

In the [TWAIN Driver (32)] dialog box, select [ADF (Virtual Duplex)] from [Scan Type].

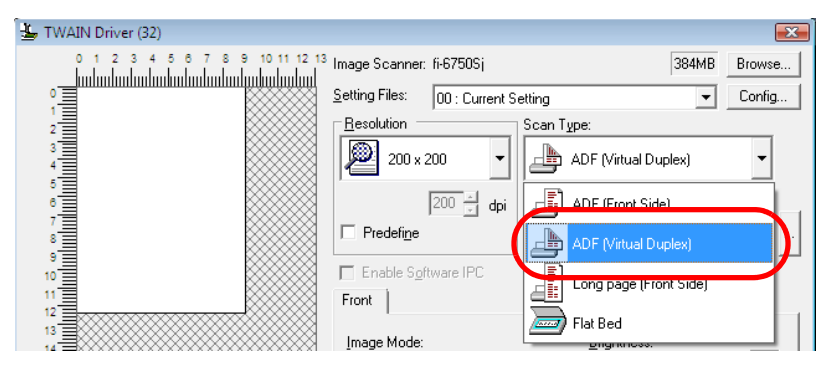

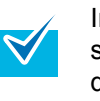

In the ISIS driver dialog box, you cannot configure settings for ADF virtual duplex scanning. When using this driver, go to the [Scan Settings] dialog box or use the Batch Scan option.

#### TOP

Contents

Index

Introduction

Overview of ScandAll PRO

- **3** Perform a scan with ScandAll PRO.
  - ⇒ When the scanning is complete, a message appears to prompt you to reload the document face up.
- 4 Load the document face up on the ADF paper chute. For how to load a document on ADF paper chute, refer to the Operator's Guide for the scanner you are using.

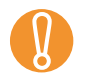

When scanning the reverse sides of the pages of a document, carefully load the document so that:

- The document is scanned from the last page.
- The pages are not upside down.

#### 5 Click the [Yes] button.

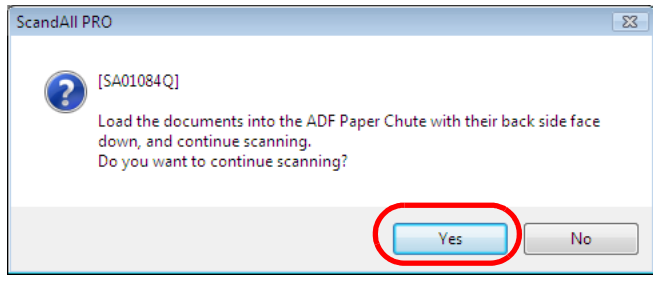

The reverse sides of the pages are scanned. When the scanning is complete, the pages of the scanned document are sorted automatically.

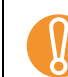

• The ADF Virtual Duplex option is not available once you have selected any of the following. To use the option, change the settings in ScandAll PRO or in the scanner driver.

- The [Output color and monochrome simultaneously] and [Sort color and monochrome automatically] check boxes on the [File format and Name scheme] tab in the [Profile Editor] dialog box.
- Any of the [Number of Pages per Separator], [Use Patchcode-Based Job Separation Sheet], [Use Barcode-Based Job Separation Sheet], and [Use Hardware-Based Job Separation Sheet] check boxes on the [Document separator] tab in the [Profile Editor] dialog box.
- The [Multi Image Output] check box in the [Multi Image] dialog box, which is opened by clicking the [Enable Multi Image] check box in the [TWAIN Driver (32)] dialog box of the TWAIN driver.
- The [Split Image] and [Blank Page Skip] check boxes in the [Option] dialog box, which is opened by clicking the [Option] button in the [TWAIN Driver (32)] dialog box of the TWAIN driver.
- The [On] check box under [Blank Page Deletion] on the [Blank Page Deletion] tab of the ISIS driver.
- The [Front Image #1] and [Front Image #2] check boxes for [Camera] under [Image Mode] on the [Image Processing] tab of the ISIS driver.
- The scanned images are not sorted if the page count on the front pages differs from that on the back side.

TOP

Contents

Index

Introduction

Overview of ScandAll PRO

#### Saving Scanned Images in PDF File Format

ScandAll PRO allows you to create PDF data easily without any special steps. By changing the compression rate, you can reduce the size of PDF data.

ScandAll PRO is recommended for scanning in color or grayscale mode.

The procedure is as follows:

- Load a document on the scanner.
   For how to load document on the scanner, refer to the Operator's Guide for the scanner you are using.
- 2 In ScandAll PRO, select the file format to save the scanned images from the following:
  - PDF File
  - SinglePage PDF File
  - PDF/A File
  - SinglePage PDF/A File

A [PDF File] or [SinglePage PDF File] is saved in a format compatible with Adobe Acrobat 4.0 (PDF 1.3), while a [PDF/A File] or [SinglePage PDF/A File] saved in a PDF/ A-lb format (format for an archive of digital documents based on PDF 1.4). Selecting [SinglePage PDF File] or [SinglePage PDF/A File] creates one file per scanned image, and selecting [PDF File] or [PDF/A File] creates one file containing multiple scanned images.

#### When scanning with the Scan option

Select a file format from [File Format] in the [Scan Settings] dialog box.

| Scan Settings          |                                                                                                    | ×            |
|------------------------|----------------------------------------------------------------------------------------------------|--------------|
| 📝 Save to file         |                                                                                                    |              |
| Folder Name :          | C:\Users\ \Documents                                                                                                    | Browse       |
| File Name              | image0011                                                                                                    |              |
|                        | ✓ Use the Name Rule                                                                                                    | Name Rule    |
| File Format :          | Windows Bitmap (*.bmp) 🗸                                                                                                    | PDF Option   |
| Color Format :         | Windows Bitmap (*.bmp)<br>Tagged Image File Format (*.tif)<br>MultiPage Tagged Image File Format (*.tif)<br>DECEODOR 546 (*.tic) |              |
| Compression :          | JPEG File (*.jpg)                                                                                                    | JPEG Quality |
| Document               | PDF File (*.pdf)<br>SinglePage PDF File (*.pdf)                                                                                  |              |
| Save all participation | e PDF/A File (*.pdf)<br>SinglePage PDF/A File (*.pdf)                                                                            |              |
| 💿 Divide a doo         | cument internet, each contacte of                                                                                                | lage(s)      |

#### When selecting the Batch Scan option

Display a profile name you want to use for scanning your file in the [Profile Editor] dialog box. Select the [File format and Name scheme] tab, and then select a file format from [File Format].

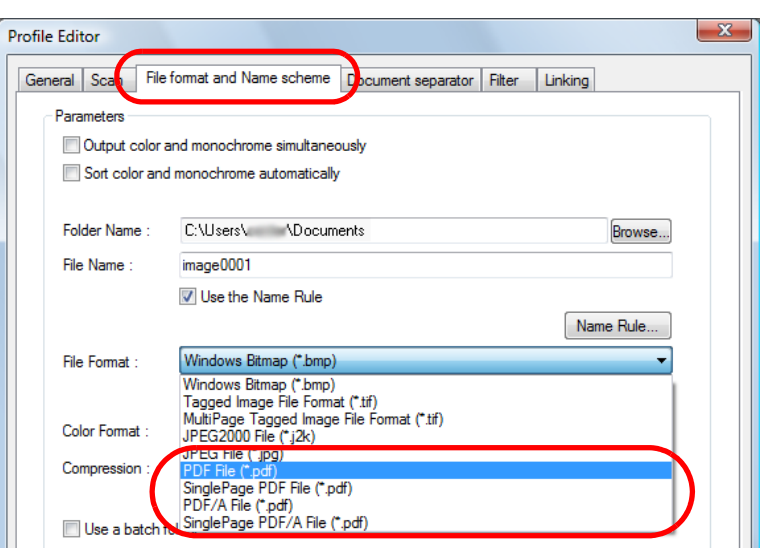

### TOP

Contents

Index

Introduction

Overview of ScandAll PRO

- **3** To configure PDF-related optional settings, click the [PDF Option] button.
  - ⇒ The [Output PDF File] dialog box appears.

| Output P | DF file                | ×         |
|----------|------------------------|-----------|
| Basic    | OCR Security           |           |
| Imag     | ge Compression         |           |
|          | Compression Low        | High      |
|          | Compression<br>Rate:   | · · · ·   |
|          | File size Large        | Small     |
|          | Color High Compression |           |
|          |                        |           |
|          |                        | OK Cancel |

In this dialog box, you can change the compression rate for creating a file, make searchable PDF files, and set a password to open a PDF file.

For details about the [Output PDF File] dialog box, refer to the ScandAll PRO Help.

#### 4 Perform a scan with ScandAll PRO.

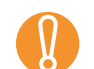

 $\checkmark$ 

ScandAll PRO features the outputting of scanned images as PDF file(s), but does not officially support the function to open PDF files. You can forcibly open files, but they may not be displayed correctly, and operation may be unstable.

To view PDF files, it is recommended to use an application that can open PDF files, such as Adobe Acrobat.

TOP

Contents

Index

Introduction

Overview of ScandAll PRO

## Dividing a Multipage Document Using Patch Codes

ScandAll PRO supports the Job Separation function using patch code sheets. This function allows you to divide scanned images of a multipage document by a specified unit without interrupting the ongoing scan, and save them respectively in separate folders. When the output file format is set to multipage PDF or TIFF, and multipage document is scanned, the pages can be divided by the specified unit and saved as separate files.

The procedure is as follows:

Prepare patch code sheets.

The PDF file for use as a patch code sheet comes with two size types (A4 and Letter). Before using the patchcode-based Job Separation function, you need to select the [Start] menu  $\rightarrow$  [All Programs]  $\rightarrow$  [Fujitsu ScandAll PRO]  $\rightarrow$  [Patch Code]  $\rightarrow$  [Job Separation (A4)] or [Job Separation (Letter)], and then print the PDF file of either "Job Separation (A4)" or "Job Separation (Letter)" as many as you need.

• Take note of the following when you print out a patch code sheet:

- Use blank white paper.
- Set the scaling to 100%. The sheet is not recognized correctly when printed
  - in a size smaller than the original.
  - Do not save toners. The sheet is not recognized correctly if the print is too light.
- Do not use thin paper in order to avoid bleedthrough.
- Using the same patch code sheets repeatedly may decrease the recognition accuracy due to accumulated dirt on the sheets. If the patch code sheets are not recognized correctly or get smudged, print new patch code sheets.

- 2 Create a new batch profile in ScandAll PRO, and then open the [Profile Editor] dialog box. For how to create profiles, refer to "2.7 Scanning with [Batch Scan]" (page 20).
- TOP

Contents

Index

Introduction

How to Use

ScandAll PRO

Overview of ScandAll PRO

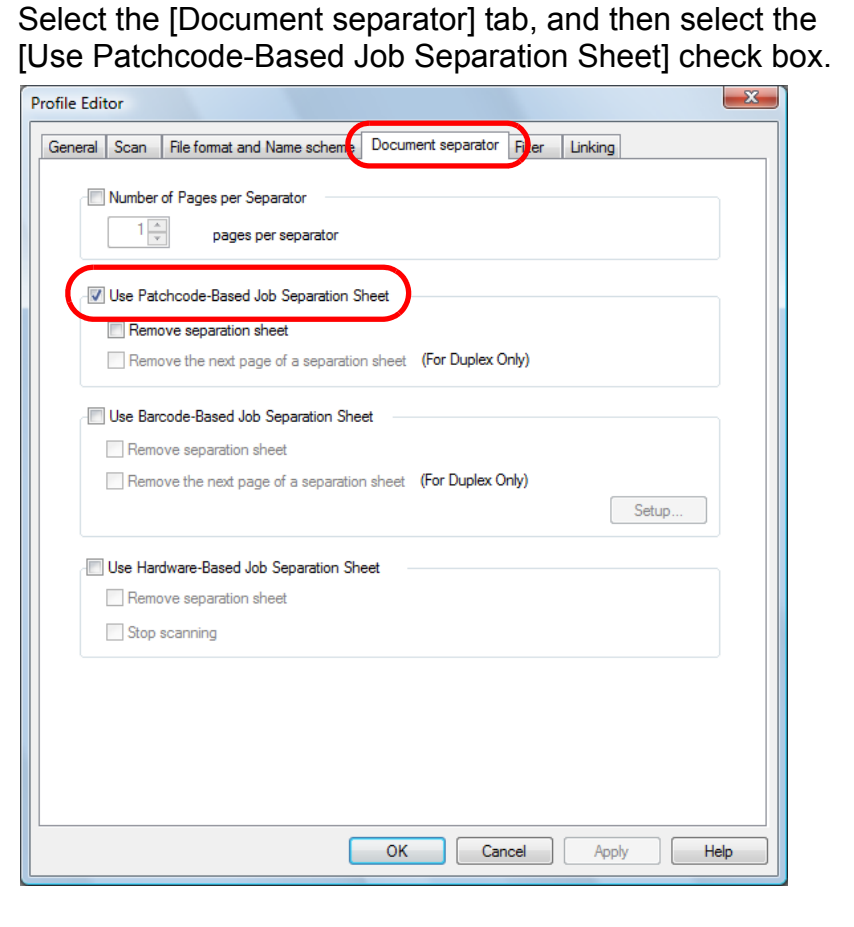

**V** 

3

• To suppress the scanning of patch code sheet images, select the [Remove separation sheet] check box.

 In Duplex Scan mode, you can disable the scanning of the back side of patch code sheet by selecting the [Remove the next page of a separation sheet] check box. Insert the patch code sheets wherever you want the file/ folder to separate.

Load the document with the patchcode-printed sheets face down on the ADF paper chute.

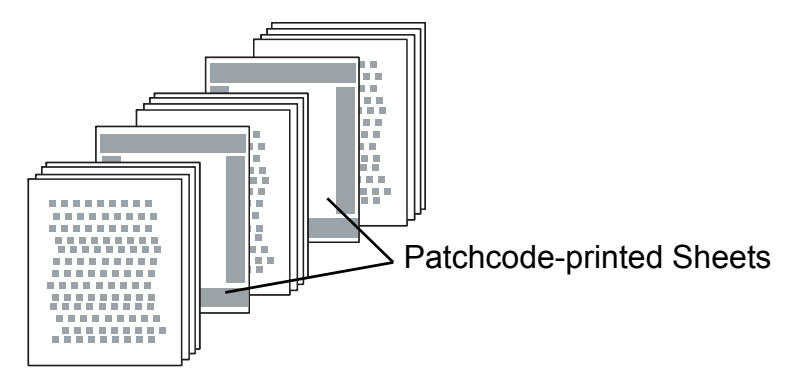

- 5
- Using the batch profile you created above, perform a batch scan.

For how to perform a batch scan, refer to "2.7 Scanning with [Batch Scan]" (page 20).

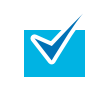

Follow the procedure below to save images of a scanned document that are separated by patch code sheets, in separate folders.

- 1 Select the [Use the Name Rule] check box on the [File format and Name scheme] tab in the [Profile Editor] dialog box, and click the [Name Rule] button.
  - ⇒ The [Name Rule] dialog box appears.

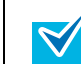

2 Set [Document Counter], [Folder delimiters], [Character string 1], and [Page Counter] in [Settings applied].

| aracter string 2<br>aracter string 3<br>aracter string 3<br>aracter string 4<br>te and Time<br>te and Time<br>Cogetation sheet<br>ne OCR<br>countert<br>Counter<br>Page Counter<br>Page Counter | Character string 2<br>Character string 3<br>Character string 4<br>Date and Time<br>Job separation sheet<br>Zone OCR<br>Barcode | >>(l)<br><<(R) | Document Counter<br>Folder delmaters<br>Character string 1<br>Page Counter | Up<br>Down |
|----------------------------------------------------------------------------------------------------|----------------------------------------------------------------------------------------------------|----------------|----------------------------------------------------------------------------|------------|
| ocument Counter Page Counter                                                                                                    | Barcode                                                                                                    |                |                                                                            |            |
| ocument Counter Page Counter                                                                                                    |                                                                                                    |                |                                                                            |            |
|                                                                                                    | Document Counter                                                                                                    |                | Page Counter                                                               |            |

- ⇒ [Document Counter] situated above [Folder delimiters] is the folder name, and the scanned images are saved in this folder.

If [Folder delimiters] is not set, no folders are created, and [Document Counter], [Character string 1], and [Page Counter] will be the file name.

Example of saving files in folders:

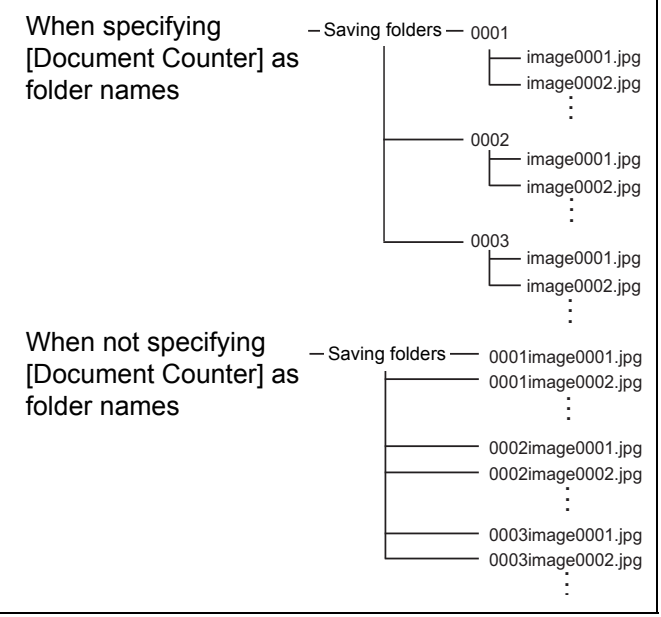

#### TOP

Contents

Index

#### Introduction

Overview of ScandAll PRO

#### **Dividing a Multipage Document Using Barcodes**

ScandAll PRO supports the Job Separation function using barcode-printed sheets. This function allows you to divide scanned images of a multipage document by a specified unit without interrupting the ongoing scan, and save them respectively in separate folders. When the output file format is set to multipage PDF or TIFF, and multipage document is scanned, the pages can be divided by the specified unit and saved as separate files. You can create files and folders with a name that includes the document counter or the text recognized from barcode.

ScandAll PRO can detect the following types of barcodes:

| Code            | Character set                                                       | Field width                                                                                   |
|-----------------|---------------------------------------------------------------------|-----------------------------------------------------------------------------------------------|
| UPC/EAN/<br>JAN | Numbers                                                             | UPC:12 (UPC-A only; includes<br>check digits)<br>EAN, JAN: 8 or 13 (includes<br>check digits) |
| CODE39          | Numbers, alphabets,<br>7 symbols                                    | 1 to 32<br>(excludes start/stop codes)                                                        |
| CODE128         | Full ASCII codes                                                    | 1 to 32<br>(excludes check characters)                                                        |
| Codabar         | 4 start/stop<br>characters, numbers,<br>10 alphabets and<br>symbols | 1 to 32<br>(excludes start/stop codes)                                                        |

| Item Parameter     |                                                                         |
|--------------------|-------------------------------------------------------------------------|
| Barcode height     | 10 to 30 mm / 0.39 to 1.18 inches                                       |
| Barcode length     | 300 mm / 11.81 inches or less                                           |
| Barcode margin     | 5 mm / 0.20 inches or more on each side of barcode                      |
| Barcode base color | White (This may not be recognized correctly depending on the document.) |
| Barcode color      | Black                                                                   |
| Resolution         | 200 to 600 dpi                                                          |
| Barcode angle      | Horizontal and vertical                                                 |

TOP

Contents

Index

Introduction

Overview of ScandAll PRO

- If you scan a document with an undefined barcode type for this function, the document may be separated wrongly, and the scanned images may also be deleted depending on the scan settings. To prevent this, check the document carefully in advance to see if it has undefined barcodes. It is recommended that you limit the barcode types to be detected, and define the area to detect barcodes.
  - Using the same barcode sheets repeatedly may decrease the recognition accuracy due to accumulated dirt on the sheets. If the barcode sheets are not recognized correctly or get smudged, print new barcode sheets.
  - If the text recognized from the barcode includes any control characters and/or characters unavailable for a file or folder name, such as \, /, ,, :, \*, ?, ", <, >, |, those are replaced with "\_" (underscore) in the created folder or file name.
  - The barcode may not be recognized correctly depending on the document (if skewed), the scanner driver settings and/or the print status of barcodes. Operate after ensuring that the barcode is correctly recognized.

#### The procedure is as follows:

 $\checkmark$ 

Scan a sample image for barcode recognition.
 For how to perform a scan, refer to "2.6 Scanning with [Scan]" (page 17) or "2.7 Scanning with [Batch Scan]" (page 20).

The image created with ScandAll PRO can be used for samples.

Details of the conditions are as follows:

| Resolution           | Color format                               | Paper size                        |
|----------------------|--------------------------------------------|-----------------------------------|
| 200 dpi or<br>higher | Monochrome/<br>8-bit Gray/<br>24-bit Color | Height and width:<br>50 to 453 mm |

2 Create a new batch profile in ScandAll PRO, and then open the [Profile Editor] dialog box. For how to create profiles, refer to "2.7 Scanning with [Batch Scan]" (page 20). **3** Select the [Document separator] tab, and then select the [Use Barcode-Based Job Separation Sheet] check box.

| rofile Editor                                                                                                    |
|----------------------------------------------------------------------------------------------------|
| General Scan File format and Name scheme Document separator Filter Linking                                                                    |
| Number of Pages per Separator                                                                                                    |
| Use Patchcode-Based Job Separation Sheet                                                                                                    |
| Remove the next page of a separation sheet (For Duplex Only)                                                                                  |
| Use Barcode-Based Job Separation Sheet     Remove separation sheet     Remove the next page of a separation sheet (For Duplex Only)     Setup |
| Use Hardware-Based Job Separation Sheet                                                                                                    |
| Remove separation sheet                                                                                                    |
| Stop scanning                                                                                                    |
|                                                                                                    |
|                                                                                                    |
|                                                                                                    |
| OK Cancel Apply Help                                                                                                    |

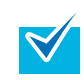

• To suppress the scanning of the image of barcodeprinted sheet, select the [Remove separation sheet] check box.

 In Duplex Scan mode, you can disable the scanning of the back side of barcode-printed sheets by selecting the [Remove the next page of a separation sheet] check box. TOP

Contents

Index

- Click the [Setup] button.
   ⇒ The [Barcode Setting] dialog box appears.
- **5** Click and drag to select the area to detect the barcode.
  - $\Rightarrow$  The selected area is displayed in shaded red.

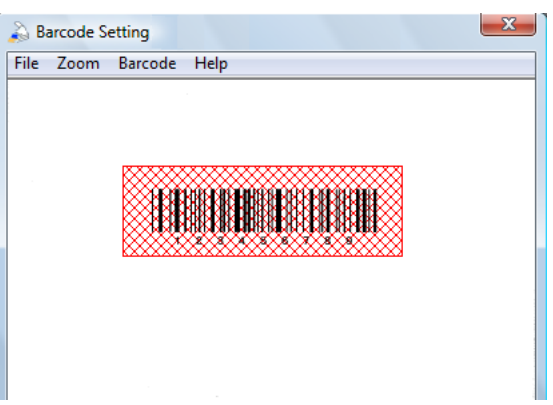

- 6 After you have completed the area selection, select the [File] menu → [Exit] to save the setting contents.
  - Sample image display

The sample image displayed on the barcode setting window is as follows.

- An image which has been displayed once and then saved is displayed as a sample image. If no relevant image is saved, the last image displayed on the main window is used as a sample image. If there is no image displayed on the main window, select the [File] menu → [Open] to select a sample image.
- Bitmap or JPEG (except Progressive JPEG) files are available.

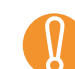

To change the sample image to be shown, replace it from the [File] menu  $\rightarrow$  [Open].

 Barcode type You can specify the barcode type to be searched for from the [Barcode] menu → [Advanced].

| Barcode Properties                                                                 |  |
|------------------------------------------------------------------------------------|--|
| Code types to be detected<br>VUPC / EAN / JAN<br>CODE39<br>CODE128<br>Codebar(NW7) |  |
| OK Cancel Help                                                                     |  |

If barcode scanning performance deteriorates, limit the barcode types to be detected or narrow the barcode area to improve the scanning performance. If there are multiple barcodes in the barcode detecting area, the one recognized first will be enabled.

Barcode recognition results

You can check the barcode recognition result of the sample image from the [Barcode] menu  $\rightarrow$  [Recognize Barcode].

| Barcode recognition results       |   | * |
|-----------------------------------|---|---|
| : 123456789<br>Detected code type |   |   |
| CODE39                            |   |   |
| :UPC / EAN / JAN                  |   |   |
| :CODE39<br>:CODE128               |   |   |
| :Codabar(NW7)                     |   |   |
|                                   |   | Ŧ |
| *                                 | • |   |
|                                   |   | _ |

Contents Index

TOP

Introduction

Overview of ScandAll PRO

 $\checkmark$ 

7 Insert the barcode-printed sheets wherever you want the file/folder to separate.

Load the document with the barcode-printed sheets face down on the ADF paper chute.

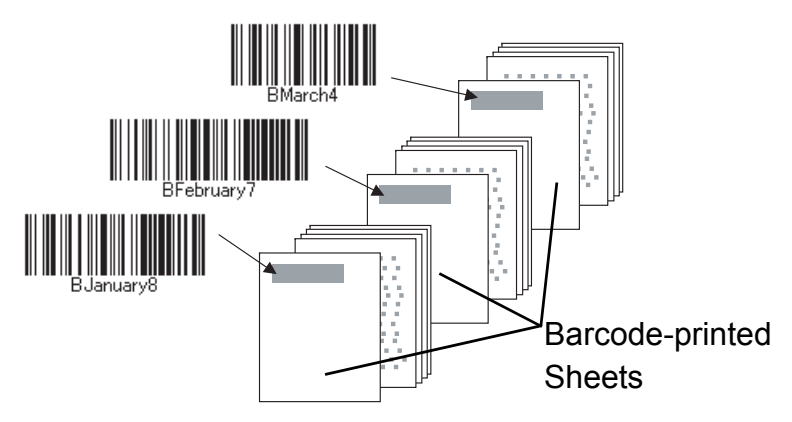

8 Using the batch profile you created above, perform a batch scan.

For how to perform a batch scan, refer to "2.7 Scanning with [Batch Scan]" (page 20).

Follow the procedure below to save images of a scanned document that are separated by barcode-printed sheets, in separate folders, and name each folder with a character string recognized from the relevant barcode:

- 1 Select the [Use the Name Rule] check box on the [File format and Name scheme] tab in the [Profile Editor] dialog box, and click the [Name Rule] button.
  - ⇒ The [Name Rule] dialog box appears.
- 2 Set [Job separation sheet], [Folder delimiters], [Character string 1], and [Page Counter] in [Settings applied].

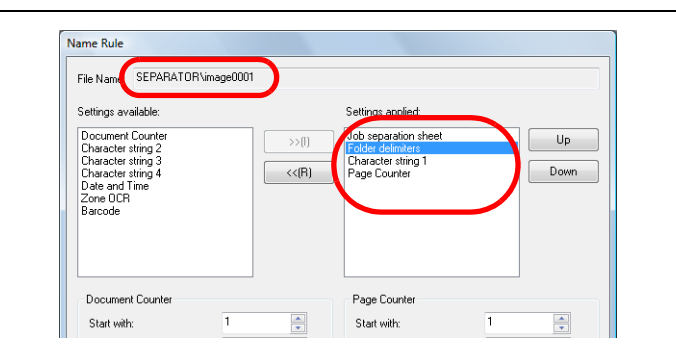

[Job separation sheet] situated above [Folder delimiters] is the folder name, and the scanned images are saved in this folder.

If [Folder delimiters] is not set, no folders are created, and [Document Counter], [Character string 1], and [Page Counter] will be the file name.

Example of saving files in folders:

 $\checkmark$ 

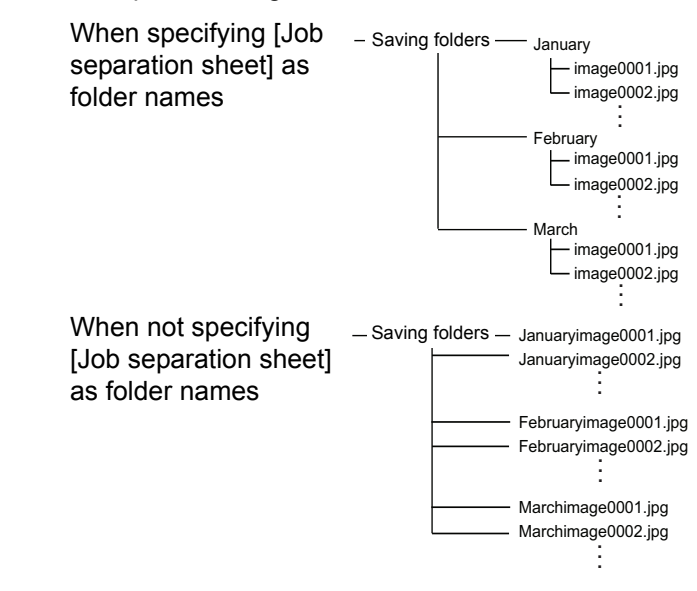

#### TOP

Contents

Index

Introduction

Overview of ScandAll PRO

## Using the Scanner Buttons to Start a Scan Quickly

You can perform a scan simply by pressing the [Scan] or [Send to] button on the scanner. To do this, you first need to assign your desired scanning applications to these buttons.

#### **Computer Settings**

- Confirm that the scanner is connected properly to your computer, then power on the scanner. For how to connect the scanner to your computer, refer to the Operator's Guide for the scanner you are using.
- 2 Select the [Start] menu → [Control Panel].
   ⇒ The [Control Panel] window appears.
- 3 Select the [Hardware and Sound] icon. ⇒ The [Hardware and Sound] window appears.
- 4 Select the [Scanners and Cameras] icon.
   ⇒ The [Scanners and Cameras] window appears.
- 5 Display the properties of the scanner. Double-click the scanner icon.

6 Select the [Events] tab, and then select the event. From the [Select an event] menu, select the event that you want to launch an application for.

![](_page_33_Picture_10.jpeg)

The following events can be selected:

- Scan Button (when the [Scan] button is pressed)
- Send to 1 to n (when the [Send to] button is pressed while a number (from 1 to n) is displayed on the operator panel)

![](_page_33_Picture_14.jpeg)

Numbers displayed on the operator panel depend on the selected scanner. Example: Send to 1 - 9

#### TOP

Contents

Index

#### Introduction

Overview of ScandAll PRO

Select the application to be launched when an event occurs.

Select the [Start this program] option button under [Actions], and then select the application you want to use.

| fi- dj Properties  |                             |                        | ×             |
|--------------------|-----------------------------|------------------------|---------------|
| Diagnosis          | Device Info                 | Device Set             | About         |
| Choose a event occ | n event below, then<br>urs. | select the action to t | ake when that |
| Select an event:   | Scan Button                 |                        | •             |
| Actions            |                             |                        |               |
| Start this progr   | am: 🎯 Not Us                | ed                     |               |
| Prompt for whi     | ch prog 🥩 Not Use           | ed                     |               |
| Take no action     | n 🥩 😼                       | NI PRO                 |               |
|                    |                             |                        |               |
|                    |                             |                        |               |
|                    |                             |                        |               |
|                    |                             |                        |               |
|                    |                             |                        |               |
|                    |                             | OK                     | Cancel        |

#### 8 Click the [OK] button.

 $\checkmark$ 

This completes the computer settings for an application other than ScandAll PRO. Then, configure settings for your scanner according to "Scanner Settings" (page 36).

| • | The screens and operations may differ slightly if the |
|---|-------------------------------------------------------|
|   | operating system that you are using is other than     |
|   | Windows Vista.                                        |

If you want to link with other buttons here, repeat Steps
 6 to 7, and finally perform Step 8.

9 Start up ScandAll PRO.

- 10 Select the [Tool] menu → [Preferences]. ⇒ The [Setup] dialog box appears.
- 11 Select the [Event] tab.
- 12 Select the action for the event you selected in Step 6, and then select a profile from the list you want to use for scanning.

| etup                   |                     | ×        |
|------------------------|---------------------|----------|
| Print Scan View Hot Ke | v Event assword Log |          |
| Event lists :          |                     |          |
|                        |                     |          |
| Event                  | Action              | <u> </u> |
| Scan                   | Do nothing          | -        |
| Send to (Function 1)   | Do nothing          |          |
| Send to (Function2)    | Profile 1           |          |
| Send to (Function3)    | Profile2            |          |
| Send to (Function4)    | Do nothing          |          |
| Send to (Function5)    | Do nothing          |          |
| Send to (Function6)    | Do nothing          |          |
| Send to (Function7)    | Do nothing          |          |
| Send to (Function8)    | Do nothing          |          |
| Send to (Function9)    | Do nothing          |          |
| Send to (Function 10)  | Do nothing          |          |
| Send to (Function 11)  | Do nothing          |          |
| Send to (Function 12)  | Do nothing          |          |
| Send to (Function 13)  | Do nothing          | -        |
|                        |                     |          |
| Restore Defaults       | OK Cancel Apply     | Help     |

![](_page_34_Picture_13.jpeg)

You need to create the required profile beforehand. For how to create profiles, refer to "2.7 Scanning with [Batch Scan]" (page 20).

- **13** Click the [OK] button.
- **14** Exit ScandAll PRO.

#### ТОР

Contents

Index

Introduction

Overview of ScandAll PRO

When you press the linked button, ScandAll PRO starts up, and a batch scan is executed according to the selected profile's settings.

#### **Scanner Settings**

![](_page_35_Picture_3.jpeg)

Flatbed Type

![](_page_35_Picture_5.jpeg)

- When using the [Scan] button No setting changes are needed.
  - ⇒ Pressing the [Scan] button starts up the application you selected.
- When using the [Send to] button

Press the [Function] button to change the number displayed on the operator panel.

Match the event set at the computer (Send to 1 to n) and the number.

To perform the event configured with [Send to 2], for example, display [2] on the operator panel.

➡ Pressing the [Send to] button starts up the application you selected.

![](_page_35_Picture_13.jpeg)

Operator panel specifications differ depending on the scanner. For details, refer to the Operator's Guide for the scanner you are using.

![](_page_35_Picture_15.jpeg)

Depending on the scanner you are using, the profile name specified as [Send to 1 to n] in Step 12 is displayed on the operator panel. However, the profile name is not displayed correctly if...

- the name is set in a language that the scanner does not support (Unsupported languages are displayed with ■)
- the name does not fit into the display range (16 characters × 3 rows)

Contents Index

TOP

Index

Introduction

Overview of ScandAll PRO

## Specifying the Result of Zone OCR as a File Name

ScandAll PRO supports the Zone OCR function. With this function, you can perform Zone OCR on a specified area of a scanned document and output the recognition result to a file. You can also use character strings recognized by the Zone OCR as a file name or folder name.

This section explains how to set the character strings recognized by Zone OCR as a file name.

- **V**
- The following resolutions are recommended for images. Resolution higher than 600 dpi cannot be recognized for Color/Gray.
  - Monochrome: 400/600 dpi
  - Color/Gray: 200/300 dpi
- The deskew function of the driver and the orientation correction filter may improve the recognition rate.

The procedure is as follows:

#### Scan a sample image for Zone OCR.

For how to perform a scan, refer to "2.6 Scanning with [Scan]" (page 17) or "2.7 Scanning with [Batch Scan]" (page 20).

The image created with ScandAll PRO can be used for samples.

Details of the conditions are as follows:

| Resolution           | Color format                               | Paper size                        |
|----------------------|--------------------------------------------|-----------------------------------|
| 200 dpi or<br>higher | Monochrome/<br>8-bit Gray/<br>24-bit Color | Height and width:<br>50 to 453 mm |

ScandAll PRO

How to Use ScandAll PRO

2 Create a new batch profile in ScandAll PRO, and then open the [Profile Editor] dialog box.

For how to create profiles, refer to "2.7 Scanning with [Batch Scan]" (page 20).

TOP

Contents

Index

Introduction

Overview of

37

**3** Select the [Filter] tab, and then select the [Enable Zone OCR] check box.

| Profile Editor                                                                                                    |                                | ×                    |
|----------------------------------------------------------------------------------------------------|--------------------------------|----------------------|
| General Scan File format and N                                                                                    | lame scheme Document separator | Filter Linking       |
| Available Filters :<br>Orientation Correction<br>Page Edge Filler<br>Negative Image<br>Mirroring<br>Vertical Flip | Filters for Scann              | ning :<br>Up<br>Down |
| Zone OCR<br>Canable Zone OCR<br>Barcode recognition<br>Perform barcode recognition                                |                                | Settings             |
|                                                                                                    | ОК Сал                         | cel Apply Help       |

4 Click the [Settings] button.
 ⇒ The [Zone OCR Settings] dialog box appears.

**5** Click and drag to select an area for Zone OCR.

![](_page_37_Picture_5.jpeg)

⇒ The selected area is displayed in shaded red.

6 After you have completed the area selection, select the [File] menu → [Exit] to save the setting contents.

![](_page_37_Picture_8.jpeg)

 Sample image display The sample image displayed on the Zone OCR setting window is as follows.

- An image which has been displayed once and then saved is displayed as a sample image. If no relevant image is saved, the last image displayed on the main window is used as a sample image. If there is no image displayed on the main window, select the [File] menu → [Open] to select a sample image.
- Bitmap or JPEG (except Progressive JPEG) files are available.

To change the sample image to be shown, replace it from the [File] menu  $\rightarrow$  [Open].

| IIIUEX                   |
|--------------------------|
| Introduction             |
| Overview of ScandAll PRO |

TOP

Contents

 $\checkmark$ 

• Zone OCR advanced settings

You can specify advanced settings for Zone OCR from the [Zone OCR] menu  $\rightarrow$  [Advanced]. For information about the setting items you can configure, refer to the ScandAll PRO Help.

| Zone OCR Advanced | d Settings                                             |
|-------------------|--------------------------------------------------------|
| Language          |                                                        |
| Language:         | English                                                |
| Zone OCRed text o | confirmation and correction<br>correct Zone OCRed text |
|                   | OK Cancel Help                                         |

Zone OCR results

You can check the sample image Zone OCR result from the [Zone OCR] menu  $\rightarrow$  [Zone OCR].

| Zone OCR results |   |
|------------------|---|
| No.AB1234-5678   | * |
| 2                | * |
| 4                | • |

Click the [Name Rule] button on the [File format and Name scheme] tab in the [Profile Editor] dialog box.

 ⇒ The [Name Rule] dialog box appears.

8 Set [Character string 1], [Page Counter], and [Zone OCR] in [Settings applied].

| Settings available:                      |       | Settings applied:                  |      |
|------------------------------------------|-------|------------------------------------|------|
| Document Counter<br>Folder delimiters    | >>(I) | Character string 1<br>Page Counter | Up   |
| Character string 2<br>Character string 3 | <<(R) | Zone UCR                           | Down |
| Unaracter string 4<br>Date and Time      |       |                                    |      |
| Barcode                                  |       |                                    |      |
|                                          |       |                                    |      |
|                                          |       |                                    |      |
|                                          |       |                                    |      |
| Document Counter                         |       | Page Counter                       |      |
| Document Counter<br>Start with:          | 1     | Page Counter<br>Start with:        | 1    |

| Contents                    |
|-----------------------------|
| Index                       |
| Introduction                |
| Overview of<br>ScandAll PRO |
| How to Use                  |

ScandAll PRO

TOP

➡ [Character string 1], [Page Counter], and [Zone OCR] are used for the file name.

Note the following when using the character strings recognized by Zone OCR as a file name.

- Up to 32 characters can be recognized.
- Illegal characters (\ / : ? \* " < > | , ) are replaced with "\_" (underscore).
- Line feed characters are deleted.
- If outputting the single page type file, include [Page Counter] to the file name. If the page counter is not included, the file name may be duplicated.
- When multipage type files are created, the character string recognized at the Zone OCR on the top page will be used for the file name.

9 Load a document on the scanner.

**10** Using the batch profile you created above, perform a batch scan.

For how to perform a batch scan, refer to "2.7 Scanning with [Batch Scan]" (page 20).

 $\checkmark$ 

#### TOP

Contents

Index

Introduction

Overview of ScandAll PRO

How to Use ScandAll PRO

| Confirm | n and | d co | rrect | zone | OCR | results. |  |
|---------|-------|------|-------|------|-----|----------|--|
|         |       |      |       |      |     |          |  |

When the [Confirm and correct zone OCRed text] check box is selected for [Zone OCR Advanced Settings], the [Zone OCRed Text Confirmation and Correction] dialog box is displayed when a batch scan is performed. You can confirm and correct zone OCR results in this dialog box.

![](_page_39_Picture_9.jpeg)

## Specifying the Result of Barcode Recognition as a File Name

ScandAll PRO supports the barcode recognition function. With this function, you can perform barcode recognition on a specified area of a scanned document and output the recognition result to a file. You can also use character strings recognized with barcode recognition as a file name or folder name.

This section explains how to set a character string recognized with barcode as a file name.

![](_page_40_Picture_4.jpeg)

The recommended resolution for an image to be used for barcode recognition is 200 to 600 dpi.

The procedure is as follows:

Scan a sample image for barcode recognition. For how to perform a scan, refer to "2.6 Scanning with [Scan]" (page 17) or "2.7 Scanning with [Batch Scan]" (page 20).

The image created with ScandAll PRO can be used for samples.

Details of the conditions are as follows:

| Resolution           | Color format                               | Paper size                        |
|----------------------|--------------------------------------------|-----------------------------------|
| 200 dpi or<br>higher | Monochrome/<br>8-bit Gray/<br>24-bit Color | Height and width:<br>50 to 453 mm |

Create a new batch profile in ScandAll PRO, and then open the [Profile Editor] dialog box. For how to create profiles, refer to "2.7 Scanning with [Batch Scan]"

```
(page 20).
```

 $\checkmark$ 

**3** Select the [Filter] tab, and then select the [Perform barcode recognition] check box.

![](_page_40_Picture_14.jpeg)

4 Click the [Settings] button.
 ⇒ The [Barcode Setting] dialog box appears.

TOP

Contents

**5** Click and drag to select an area for barcode recognition.

![](_page_41_Picture_2.jpeg)

- $\Rightarrow$  The selected area is displayed in shaded red.
- 6 After you have completed the area selection, select the [File] menu → [Exit] to save the setting contents.
  - Sample image display The sample image display

 $\checkmark$ 

The sample image displayed on the barcode setting window is as follows.

- An image which has been displayed once and then saved is displayed as a sample image. If no relevant image is saved, the last image displayed on the main window is used as a sample image. If there is no image displayed on the main window, select the [File] menu → [Open] to select a sample image.
- Bitmap or JPEG (except Progressive JPEG) files are available.

To change the sample image to be shown, replace it from the [File] menu  $\rightarrow$  [Open].

| /      |
|--------|
| $\sim$ |
|        |
|        |

#### Barcode properties

You can specify advanced settings for barcode recognition from the [Barcode] menu  $\rightarrow$  [Advanced]. For information about the setting items you can configure, refer to the ScandAll PRO Help.

| Barcode Properties                                                                 |
|------------------------------------------------------------------------------------|
| Code types to be detected<br>VUPC / EAN / JAN<br>CDDE39<br>CDDE128<br>Codebar(NW7) |
| OK Cancel Help                                                                     |

TOP

Contents

Index

Introduction

Overview of ScandAll PRO

How to Use ScandAll PRO

Barcode recognition results
 You can about the completions

You can check the sample image barcode recognition result from the [Barcode] menu  $\rightarrow$  [Recognize Barcode].

| Barcode recognition results       |  |  |
|-----------------------------------|--|--|
| : 123456789<br>Detected code type |  |  |
| CODE39                            |  |  |
| Code types to be detected         |  |  |
| :UPC / EAN / JAN                  |  |  |
| :CODE39                           |  |  |
| :Codabar(NW7)                     |  |  |
| ,                                 |  |  |
|                                   |  |  |
| *                                 |  |  |
|                                   |  |  |
|                                   |  |  |

Click the [Name Rule] button on the [File format and Name scheme] tab in the [Profile Editor] dialog box. ⇒ The [Name Rule] dialog box appears. 8 Set [Character string 1], [Page Counter], and [Barcode] in [Settings applied].

| Name Rule<br>File Name: image0001BARC                                                                                                    | CODE           |                                                                    |      |
|----------------------------------------------------------------------------------------------------|----------------|--------------------------------------------------------------------|------|
| Settings available:<br>Document Counter<br>Folder delimiters<br>Character string 2<br>Character string 3<br>Character string 4<br>Date and Time<br>Job separation sheet<br>Zone OCR | >>(I)<br><<(R) | Settings applied:<br>Character string 1<br>Page Counter<br>Barcode | Down |
| Document Counter<br>Start with:<br>Minimum number of digits:                                                                                                    | 1 ×<br>4 ×     | Page Counter<br>Start with:<br>Minimum number of digits:           | 1 4  |

➡ [Character string 1], [Page Counter], and [Barcode] are used for the file name.

**V** 

Note the following when using the character strings recognized with barcode recognition as a file name.

- Up to 32 characters can be recognized.
- Illegal characters (\ / : ? \* " < > | , ) and spaces for the top or end are replaced with "\_" (underscore).
- Line feed characters are deleted.
- If outputting the single page type file, include [Page Counter] to the file name. If the page counter is not included, the file name may be duplicated.
- When multipage type files are created, the character string recognized with the barcode recognition on the top page will be used for the file name.
- 9 Load a document on the scanner.
- **10** Using the batch profile you created above, perform a batch scan.

For how to perform a batch scan, refer to "2.7 Scanning with [Batch Scan]" (page 20).

Contents

Index

Introduction

Overview of ScandAll PRO

#### **Creating Saving Folders for Each Batch Scan**

If the same batch profiles are used consecutively, multiple files with same file name are created and may overwrite the previous batch scan output file.

With ScandAll PRO, in order not to overwrite the file, you can make a setting to create folders for saving image files each time a batch scan is executed.

The procedure is as follows:

- 1 Create a new batch profile in ScandAll PRO, and then open the [Profile Editor] dialog box. For how to create profiles, refer to "2.7 Scanning with [Batch Scan]" (page 20).
- 2 Select the [File format and Name scheme] tab, and then select the [Use a batch folder] check box.

| Profile Editor                                              |                                       |                       |                | ×         |
|-------------------------------------------------------------|---------------------------------------|-----------------------|----------------|-----------|
| General Scan File                                           | format and Name scheme                | Document separator    | Filter Linking |           |
| Parameters                                                  |                                       |                       |                |           |
| Output color a                                              | ind monochrome simultaned             | ously                 |                |           |
| Sort color and                                              | monochrome automatically              | -<br>-                |                |           |
|                                                             |                                       |                       |                |           |
| Folder Name :                                               | C:\Users\ \Docum                      | ents                  |                | Browse    |
| File Name :                                                 | image0001                             |                       |                |           |
|                                                             | Use the Name Rule                     |                       |                |           |
|                                                             |                                       |                       | Nar            | ne Rule   |
| File Format :                                               | Windows Bitmap (*.bmp)                |                       |                | -         |
|                                                             |                                       |                       | PDF            | Option    |
| Color Format :                                              | Use Detail Scanner Setti              | ngs                   |                | •         |
| Compression :                                               | Follow software-determin              | ed compression format |                | T         |
|                                                             | _                                     |                       | JPE            | G Quality |
| 🛛 Use a batch fo                                            | older                                 |                       |                |           |
|                                                             |                                       |                       |                |           |
| File Overwrite War     Display, coofirm                     | ning<br>ation dialog on filo overwite |                       |                |           |
| <ul> <li>Display continu</li> <li>Do not display</li> </ul> | confirmation dialog on file o         | verwrite              |                |           |
|                                                             |                                       |                       |                |           |
|                                                             |                                       |                       |                |           |
|                                                             |                                       |                       |                |           |
|                                                             |                                       |                       |                |           |
|                                                             |                                       | OK Can                | cel Appl       | / Help    |

- 3 Load a document on the scanner.
- 4 Using the batch profile you created above, perform a batch scan.
  - ⇒ When the batch scan is executed, the [Batch Folder Name] dialog box appears.

For how to perform a batch scan, refer to "2.7 Scanning with [Batch Scan]" (page 20).

5 Enter a batch folder name, and click the [OK] button.

| Batch Folder Name           |
|-----------------------------|
| Enter a batch folder name : |
| Batch_0001                  |
| OK Cancel                   |

➡ The batch scan starts and the scanned image file is saved in the created folder with the specified name.

![](_page_43_Picture_15.jpeg)

#### TOP

Contents

Index

Introduction

Overview of ScandAll PRO

Example of saving files in folders:

When using folders created for -<sub>Saving folders</sub> - Batch\_0001 each batch scan

![](_page_44_Figure_3.jpeg)

TOP

Contents

Index

Introduction

Overview of ScandAll PRO

## Saving Scanned Images from a Batch Scan to a Microsoft SharePoint Server

With ScandAll PRO, you can perform a batch scan and save the scanned image file to a Microsoft SharePoint server.

> The server on which Microsoft SharePoint Server is run requires some ScandAll PRO modules to be installed. In order to install the modules in a server, obtain "ScandAllPROSrv.exe" from the [ScandAll] folder in the Setup DVD-ROM, and execute it on the server.

The procedure is as follows:

 Create a new batch profile in ScandAll PRO, and then open the [Profile Editor] dialog box.
 For how to create profiles, refer to "2.7 Scanning with [Batch Scan]" (page 20). 2 Click the [Linking] tab, and select the [Link up with the following process] check box.

![](_page_45_Picture_7.jpeg)

| Contents                    |  |
|-----------------------------|--|
| Index                       |  |
| Introduction                |  |
| Overview of<br>ScandAll PRO |  |
| How to Use<br>ScandAll PRO  |  |
|                             |  |
|                             |  |

ΓΩΡ

- **3** Select [Upload to Microsoft SharePoint Server] and click the [Setup] button.
  - ➡ The [Information to transfer to the SharePoint Server] dialog box appears.
- 4 Specify the settings for saving the scanned images to the Microsoft SharePoint server.
- 5 Click the [OK] button.
   ⇒ This returns to the [Profile Editor] dialog box.

- 6 Load a document on the scanner.
- 7 Using the batch profile you created above, perform a batch scan.
  - ➡ When the batch scan is executed, the image file is saved in the Microsoft SharePoint server.

For more information, refer to the ScandAll PRO Help.

ΤΟΡ

Contents

Index

Introduction

Overview of ScandAll PRO

#### **Restarting a Suspended Batch Scan**

With ScandAll PRO, when a "batch scan" is performed, the batch scan working state is temporarily saved automatically If you want to restart the batch scan, select the [Scan] menu  $\rightarrow$  [Restore Batch Scan] for the saved batch scan working state. After restoration, you can restart the scanning.

For example, you can continue the interrupted batch scan the next day. Similarly, if another more urgent scan needs to be performed while a batch scan is running, its working state can be saved, allowing it to be restarted at a later time.

![](_page_47_Picture_4.jpeg)

Perform a batch scan (Automatically saved)

| S Scendial PRD - I   | 5mage0013.8mp [1/2]                                 |                      |
|----------------------|-----------------------------------------------------|----------------------|
| He Scan Edit View Pa | pt Mark Zoom Teel Help                              |                      |
| 🖴 🗔 📾 🗐 🗿            | 6 🗳 😼 1 🕈 🕫 🗳 1 🖉 1 1 1 1 1 1 1 1 1 1 1 1 1 1 1 1 1 |                      |
| 🖹 🔕 [hotie]          |                                                     | 16878 - 1. 💀 🦓 🔊 🔊 👔 |
|                      | 00.00.00<br>No.812345678                            | No.812345578         |
|                      |                                                     | M MIN ACTION         |

Perform a different scan

![](_page_47_Picture_8.jpeg)

Restore the saved working state and restart the batch scan

![](_page_47_Picture_10.jpeg)

Overview of ScandAll PRO

How to Use ScandAll PRO

The procedure to restore the saved batch scan working state is as follows:

- Select the [Scan] menu → [Restore Batch Scan].
   ⇒ The [Saved batch scan data list] dialog box appears.
- 2 Select a batch scan you want to restore, and click the [Restore] button.

![](_page_47_Picture_16.jpeg)

⇒ The working status of the selected batch scan is restored on the main window. You can perform additional operations for the batch scan, such as additional scanning or image editing.

![](_page_47_Picture_18.jpeg)

For more information, refer to the ScandAll PRO Help.

![](_page_47_Picture_20.jpeg)

TOP

## Outputting Indexing Information File and Linking with an Application

With ScandAll PRO, you can output the result of Zone OCR and the barcode recognition result to the indexing information file. You can specify an application to be launched and a parameter to pass the name of the indexing information file to the application.

This function allows you to create a batch profile, such as for saving image data with indexing information in the server.

The procedure is as follows:

- Create a new batch profile in ScandAll PRO, and then open the [Profile Editor] dialog box.
   For how to create profiles, refer to "2.7 Scanning with [Batch Scan]" (page 20).
- 2 Set the barcode or Zone OCR in the [Profile Editor] dialog box.

For details on how to set a barcode, refer to "Dividing a Multipage Document Using Barcodes" (page 30). For details on how to set Zone OCR, refer to "Specifying the Result of Zone OCR as a File Name" (page 37). 3 In the [Profile Editor] dialog box, select the [Linking] tab, and then select the [Output indexing information] check box. To set the file name and file type to be output, click the [Set Indexing Info] button, and set in the [Set Indexing Info] dialog box.

| Link up with the following process                       | Colum             |                  |              |        |                |
|----------------------------------------------------------|-------------------|------------------|--------------|--------|----------------|
| Attach to F-Mail                                         | Setup             |                  |              |        |                |
| Upload to FTP Server                                     |                   |                  |              |        |                |
| Upload to Microsoft SharePoint Server                    |                   |                  |              |        |                |
| Print                                                    |                   | Set Indexing Inf | o            |        |                |
| Launch another application                               |                   |                  |              |        |                |
| Delete scanned image files after linking up with another | process           | File Name:       | INDEX.TXT    |        |                |
|                                                          |                   | File Type:       | Unicode Text | CSV    | XML            |
| Output indexing information                              | Set indexing info | Overwrite if     | a file exist |        |                |
|                                                          |                   |                  |              |        |                |
|                                                          |                   |                  |              |        |                |
|                                                          |                   |                  |              | C OK C | Cancel Help    |
|                                                          |                   |                  |              |        | conter [ [ nep |
|                                                          |                   |                  |              |        |                |
|                                                          |                   |                  |              |        |                |
|                                                          |                   |                  |              |        |                |
|                                                          |                   |                  |              |        |                |
|                                                          |                   |                  |              |        |                |
|                                                          |                   |                  |              |        |                |
|                                                          |                   |                  |              |        |                |
|                                                          |                   |                  |              |        |                |
|                                                          |                   |                  |              |        |                |
|                                                          |                   |                  |              |        |                |

- Indexing information files are saved in the folder specified with [Folder Name] in the [File format and Name scheme] tab, in the [Profile Editor] dialog box. When the [Use a batch folder] check box is selected, indexing information files are output to the batch folder.
  - Indexing information files are of the following types. For information about the details of file types, refer to the ScandAll PRO Help.
    - Unicode Text format

YYYY/MM/DD hh:mm:ss [TAB] file name [TAB] page number [TAB] "Zone OCR recognition result" [TAB] "barcode recognition result"

- CSV format

"YYYY/MM/DD hh:mm:ss", "file name", "page number", "Zone OCR recognition result", "barcode recognition result"

## Overview of ScandAll PRO

TOP

Contents

Index

Introduction

 $\checkmark$ 

```
- XML format
    <?xml version = "1.0" encoding = "utf-8"?>
    <root>
    <page>
    <item name = "Date&time" value = "date and
    time" />
    <item name = "Full Path" value = "file name (full
    path)" />
    <item name = "Page Number in Document" value
    = "page number in document" />
    <item name = "Zone OCR" value = "zone OCR"
    result" />
    <item name = "Barcode" value = "barcode"
    recognition result" />
    </page>
    <page>
    <item name = "Date&time" value = "date and
    time" />
    <item name = "Full Path" value = "file name (full
    path)" />
    <item name = "Page Number in Document" value
    = "page number in document" />
    <item name = "Zone OCR" value = "zone OCR"
    result" />
    <item name = "Barcode" value = "barcode"
    recognition result" />
    </page>
    </root>
```

4 In the [Profile Editor] dialog box, select the [Link up with the following process] check box on the [Linking] tab, and then select the [Launch another application] option button. Click the [Setup] button, and specify the application to be launched for [Application Program] and %i for [Argument-Parameter] in the [Option] dialog box.

| Profile Editor                                                             | Option                |          |
|----------------------------------------------------------------------------|-----------------------|----------|
| General Scan File format and Name scheme Document separator Filter Uniking | Application Program : |          |
| V Link up with the following process                                       | C:\Tools\user_apl.bat | Browse   |
| Attach to E-Mai     Unload to ETP Server                                   | Argument-Parameter -  |          |
| Upload to Microsoft SharePoint Server                                      | 2i                    |          |
| East     East     Action                                                   | -01                   |          |
| Delete scanned image files after linking up with another process           |                       | K Cancel |
| Output indexing information     Set Indexing Info                          |                       |          |
|                                                                            | N                     |          |
|                                                                            |                       |          |
|                                                                            |                       |          |
|                                                                            |                       |          |
|                                                                            |                       |          |
|                                                                            |                       |          |
|                                                                            |                       |          |
|                                                                            |                       |          |
|                                                                            |                       |          |
|                                                                            |                       |          |
| OK Cancel Appy Hep                                                         |                       |          |

| Overview of ScandAll PRO |
|--------------------------|
| How to Use               |

ScandAll PRO

TOP

Contents

Index

Introduction

# Load a document on the scanner.

5

- 6 Using the batch profile you created above, perform a batch scan.
  - ⇒ After the document is scanned. ScandAll PRO launches the application and passes the indexing information file name to the application as a parameter.

For how to perform a batch scan, refer to "2.7 Scanning with [Batch Scan]" (page 20).

## Detecting Errors in the Scanned Document (fi-6800)

If an error is detected in the scanned document, the background color of the thumbnail changes automatically so that the user can recognize the target image easily.

The procedure to set the automatic error detection and notification is as follows:

- 1 Create a new batch profile in ScandAll PRO, and then open the [Profile Editor] dialog box. For how to create profiles, refer to "2.7 Scanning with [Batch Scan]" (page 20).
- 2 On the [Scan] tab, select the [Mark pages when error is detected by Automatic Image Quality Checker] and [Mark pages when multifeed is detected] check boxes, and click the [OK] button.

| Profile Editor                         |                                                                                |
|----------------------------------------|--------------------------------------------------------------------------------|
| General Scan Fre                       | format and Name scheme Document separator Filter Linking                       |
| Scanner : Fujitsu                      | J f=6800 Select Scanner                                                        |
| Parameters                             |                                                                                |
| Pixel Type :                           | Use Detail Scanner Settings 👻                                                  |
| Paper Size :                           | Use Detail Scanner Settings 👻                                                  |
| Scan Type :                            | Use Detail Scanner Settings 🔹                                                  |
| Resolution :                           | Use Detail Scanner Settings 🗸                                                  |
|                                        | Detail Scanner Settings)                                                       |
| Show confirmatio                       | n when there is no paper on ADF                                                |
| Close dialog after                     | scanning with the Scan button                                                  |
| Display scanned in                     | nages immediately after scanning                                               |
| Minimize the main                      | wiodow                                                                         |
| 👿 Mark pages when<br>👿 Mark pages when | error is detected by Automatic Image Quality Checker<br>multifieed is detected |
|                                        |                                                                                |
|                                        | OK Osncel Apply Help                                                           |

• When selecting the [Mark pages when error is detected by Automatic Image Quality Checker] check box

The scanned document is checked for any folds or tears. If an error is detected, it is indicated by changing the background of the thumbnail for the page containing the error to yellow.

• When selecting the [Mark pages when multifeed is detected] check box

The scanned document is checked for any errors where multiple pages are fed at a time or where sheets of different lengths are fed.

If a multifeed error is detected while scanning, the scan is continued without stopping. After all scans are completed, the multifeed error is indicated by changing the background of the thumbnail for the page containing the error to red.

- **3** Click the [Detail Scanner Settings] button on the [Scan] tab to configure the scan parameters.
  - When selecting the [Mark pages when error is detected by Automatic Image Quality Checker] check box

| Scanner driver | Settings                                                                                                    |
|----------------|----------------------------------------------------------------------------------------------------|
| TWAIN driver   | On the [Rotation] tab in the [Option]<br>dialog box displayed by clicking the<br>[Option] button, select [Automatic Page<br>Size Detection] or [Black Background]<br>for [Automatic Size and Skew detection].                      |
| ISIS driver    | <ul> <li>Configure the parameter as either of the following:</li> <li>Select [Automatic], [Deskew], or [Long Page] for [Cropping] on the [Main] tab.</li> <li>Select [Black] for [Backing] on the [Paper Handling] tab.</li> </ul> |

TOP Contents

Index

Introduction

Overview of ScandAll PRO

• When selecting the [Mark pages when multifeed is detected] check box

| Scanner driver | Settings                                                                                                    |
|----------------|----------------------------------------------------------------------------------------------------|
| TWAIN driver   | On the [Job/Cache] tab in the [Option]<br>dialog box displayed by clicking the<br>[Option] button, select [Check<br>Overlapping (Ultrasonic)], [Check<br>Length], or [Check Overlapping and<br>Length] for [Multifeed Detection]. |
| ISIS driver    | On the [Multifeed Detection] tab, select<br>[Paper Overlap] or [Paper Length] for<br>[Multifeed Detection].                                                                                                    |

4 When you have completed the settings, click the [OK] button.

 $\Rightarrow$  This returns to the [Profile Editor] dialog box.

- **5** Click the [OK] button in the [Profile Editor] dialog box to add the profile.
- 6 Load a document on the scanner.

- 7 Using the batch profile you created above, perform a batch scan.
  - ➡ If there is an error in the scanned document, the target thumbnail is displayed with background of a different color.

![](_page_51_Picture_9.jpeg)

![](_page_51_Picture_10.jpeg)

Contents

Index

Introduction

Overview of ScandAll PRO

How to Use ScandAll PRO

![](_page_51_Picture_16.jpeg)

You can replace a scanned image with an error by selecting the [Page] menu  $\rightarrow$  [Replace]  $\rightarrow$  [Scan].

| <br>_ |  |
|-------|--|
| n     |  |
|       |  |
| Ц     |  |
| •     |  |

Depending on the color or shape of the document, errors may be detected by mistake or fail to be recognized, since they are detected only in the corners of the scanned image.

Make sure to check the scanned image yourself even when you use this detection function.

### **2.9 Useful Post-Scan Functions**

#### **Marking Thumbnails**

This function is useful to distinguish a certain desired image from others.

The procedure is as follows:

- 1 Load a document on the scanner and perform a scan.
- 2 Select the thumbnail of the desired image, and then select the [Mark] menu → [Mark].
  - ➡ The background of the selected thumbnail turns to orange.

![](_page_52_Picture_8.jpeg)

![](_page_52_Picture_9.jpeg)

You can also mark a thumbnail with orange background by right-clicking and selecting [Mark Selected Pages] while the thumbnail is selected. **3** After marking the desired image, select an option from the following:

| Menu option          | Used to                           |
|----------------------|-----------------------------------|
| Previous Marked Page | Display the previous marked page. |
| Next Marked Page     | Display the next marked page.     |
| First Marked Page    | Display the first marked page.    |
| Last Marked Page     | Display the last marked page.     |
| Unmark               | Unmark the selected thumbnail.    |
| Unmark All           | Unmark all thumbnails.            |

![](_page_52_Picture_13.jpeg)

You can also unmark a thumbnail by right-clicking and selecting [Unmark Selected Pages] while the thumbnail is selected.

#### TOP

Contents

Index

Introduction

Overview of ScandAll PRO

## Saving Scanned Images to a Microsoft SharePoint Server

You can save scanned images to a Microsoft SharePoint server.

![](_page_53_Picture_3.jpeg)

Scan to Microsoft SharePoint needs to be installed. If not, install it referring to [Readme] from the [Start] menu → [All Programs] → [Fujitsu ScandAll PRO].

The procedure is as follows:

![](_page_53_Picture_6.jpeg)

- Load a document on the scanner and perform a scan.
- 2 Select the [File] menu → [Send] → [Microsoft SharePoint]. ⇒ The [Scan to Microsoft SharePoint] dialog box appears.
- **3** Save the scanned images to the Microsoft SharePoint server.

For more information, refer to Scan to Microsoft SharePoint User Guide.

You can view Scan to Microsoft SharePoint User Guide by selecting the [Start] menu  $\rightarrow$  [KnowledgeLake]  $\rightarrow$  [Scan to Microsoft SharePoint User Guide].

TOP

Contents

Index

Introduction

Overview of ScandAll PRO

## Index

| Α |                   |    |
|---|-------------------|----|
|   | advanced scanning | 23 |
|   |                   |    |

| В |            |    |
|---|------------|----|
|   | batch scan | 44 |

#### С

| conventions                   | 4  |
|-------------------------------|----|
| creating and editing profiles | 20 |

#### D

| dividing multipage document |    |
|-----------------------------|----|
| barcode                     | 30 |
| patch code                  | 28 |
| driver                      |    |
| ISIS                        | 13 |
| TWAIN                       | 13 |

#### F

#### Η

| how to use   |    |
|--------------|----|
| ScandAll PRO | 11 |
| this manual  | 2  |

#### I

| indexing information file | 49 |
|---------------------------|----|
| introduction              | 3  |

| launching ScandAll PRO | 12 |
|------------------------|----|

#### Μ

| Microsoft SharePoint server |
|-----------------------------|
|-----------------------------|

#### Ρ

#### R

| restarting batch scan | 46 |
|-----------------------|----|
| restoring batch scan  | 48 |

#### S

| saving folders        | 44     |
|-----------------------|--------|
| scan                  | 16, 17 |
| Scan button           | 34     |
| scan parameters       | 15     |
| scanning methods      | 16     |
| scanning methods list | 23     |
| scanning with         |        |
| [Batch Scan]          | 16, 20 |
| [Scan]                | 16, 17 |
| selecting             |        |
| scanner driver        | 13     |
| scanner model         | 14     |
| Send to button        | 34     |

#### TOP

Contents

#### Index

Introduction

### Overview of ScandAll PRO

| specifying file name<br>barcode<br>Zone OCR | 41<br>37 |  |
|---------------------------------------------|----------|--|
| <b>V</b><br>VRS                             |          |  |
| W What is ScandAll PRO?                     |          |  |

#### TOP

Contents

Index

Introduction

Overview of ScandAll PRO

TOP

Contents

Index

Introduction

Overview of ScandAll PRO

| How to Use ScandAll PRO |
|-------------------------|
| P2WW-2410-04ENZ0        |
| Issue date: July 2010   |
| Issued by: PFU LIMITED  |

- The contents of this manual are subject to change without notice.
- PFU LIMITED assumes no liability for incidental or consequential damages arising from the use of this Product, and any claims by a third party.
- Copying of the contents of this manual, in whole or in part, as well as the scanner applications is prohibited under the copyright law.